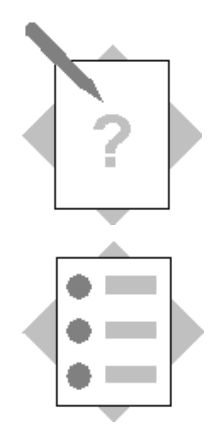

# Unit: Quản lý Item Master Data Topic: Truy xuất dữ liệu hàng hóa

Sau bài tập này, chúng ta có thể:

- Tạo mới vật tư, bán thành phẩm, thành phẩm
- Thiết lập trước các thông tin của item trong các trường hợp mua hàng, thông tin kho, sản xuất
- Tìm kiếm thông tin vật tư, hàng hóa
- Chỉnh sửa, xóa/khóa item
- In/ chiết xuất các báo cáo quản lý danh mục/ dữ liệu

| · · · · ·                                                                                                    |    |
|----------------------------------------------------------------------------------------------------|----|
| Bài tập 1: Tạo mới vật tư, bán thành phâm, thành phâm và thiết lập thông tin của item trong các trường hơn mua hàng, thông tin kho, sản xuất | 2  |
| $\Delta T = 1$                                                                                                    | 2  |
| Bai tạp 2: Tim kiem dữ liệu                                                                                                    | 7  |
| Yêu cầu 1: Tìm kiếm vật tư theo tên                                                                                                    | 7  |
| Yêu cầu 2: Tìm kiếm item tuân theo quy tắc RDCODE (khuyến nghị nên sử dụng)                                                                  | 8  |
| Bài tập 3: Khóa và xóa mã hàng                                                                                                    | 14 |
| Yêu cầu 1: Khóa mã hàng                                                                                                    | 14 |
| Yêu cầu 2: Xóa hàng hóa                                                                                                    | 15 |
| Bài tập 4:                                                                                                    | 16 |
| Yêu cầu 1: Tìm đến màn hình dữ liệu hàng hóa nhập lần gần đây nhất                                                                           | 16 |
| Yêu cầu 2: Xem thông tin nhà cung cấp chính của hàng hóa                                                                                     | 16 |
| Bài tập 5: Xem và in các báo cáo quản lý dữ liệu theo yêu cầu                                                                                | 19 |
| Yêu cầu 1: In lịch sử giá của 1 mục vật tư theo giai đoạn                                                                                    | 19 |
| Yêu cầu 2: Xem lịch sử giao dịch của vật tư                                                                                                  | 20 |
| Bài tập 6: Xem đường đi của vật tư/bán thành phẩm cấu thành nên bán thành phẩm Ballast nguồn                                                 |    |
| bulb 20w S V1 RD (RDCODE: 1103010046)                                                                                                    | 22 |
| Bài tập thực hành                                                                                                    | 29 |
|                                                                                                    |    |

Bài tập 1: Tạo mới vật tư, bán thành phẩm, thành phẩm và thiết lập thông tin của item trong các trường hợp mua hàng, thông tin kho, sản xuất

 Yêu cầu 1: Tạo mới bán thành phẩm Modul Led panel tròn 160/12w-3000k S1có đặc điểm như sau:

| inita Saat                       |                                            |
|----------------------------------|--------------------------------------------|
| Đặc điểm                         | Hàng lưu kho                               |
| Nhóm Item (AA)                   | Bán thành phẩm (11)                        |
| Phân nhóm Item (BB)              | SMT (01)                                   |
| Chủng loại Item (CC)             | Module LED (01)                            |
| Số thứ tự chủng loại Item (DDDD) | Thứ tự chạy tự động của hệ thống           |
| Đơn vi tính (Unit)               | Cái                                        |
| Phương pháp chạy kế hoạch        | MRP                                        |
| Nguồn cung ứng                   | Tự sản xuất (Make)                         |
| Phương thức xuất kho             | Bằng tay (Manual)                          |
| Cách thức quản lý hàng hóa       | Theo lô (batch), yêu cầu cho mọi giao dịch |

#### - Yêu cầu 2: Tạo mới vật tư Hộp nguồn Downlight 7w S có đăch điểm như sau:

| Đặc điểm                         | Hàng lưu kho                               |
|----------------------------------|--------------------------------------------|
| Nhóm Item (AA)                   | NVL chính (12)                             |
| Phân nhóm Item (BB)              | Nhóm vật liệu nhựa (05)                    |
| Chủng loại Item (CC)             | Hộp đựng nguồn (07)                        |
| Số thứ tự chủng loại Item (DDDD) | Thứ tự chạy tự động của hệ thống           |
| Đơn vi tính (Unit)               | Cái                                        |
| Phương pháp chạy kế hoạch        | MRP                                        |
| Nguồn cung ứng                   | Mua (Buy)                                  |
| Phương thức xuất kho             | Bằng tay (Manual)                          |
| Cách thức quản lý hàng hóa       | Theo lô (batch), yêu cầu cho mọi giao dịch |

#### Giải pháp:

Bước 1: Truy cập đường dẫn Quản lý kho và hàng hóa => Danh mục dữ liệu hàng hóa

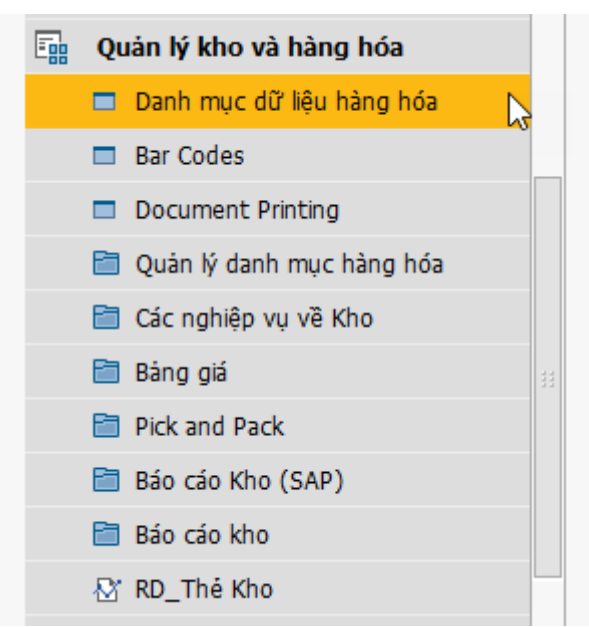

Màn hình hiện ra như sau (ấn Ctr+Shift+U nếu bảng phụ chưa hiện ra)

| ltem Master Data               |                     | 0                        |                    |                    |               | ×  | <b>▲</b> ▼ ) Genera | l | • <u>×</u> |
|--------------------------------|---------------------|--------------------------|--------------------|--------------------|---------------|----|---------------------|---|------------|
| Mã hàng hóa                    | •                   | 1                        | •                  | Hàng lưu kho 👝     |               |    | Chủng loại          | g |            |
| Tên hàng hoá + Model           |                     |                          | 2                  | Hàng bán 👆         |               |    | Nhóm CC             |   |            |
| Tên khác                       | 6                   | 4                        |                    | Hàng mua           |               |    | RDCODE              | 8 |            |
| Item Type                      | <u> </u>            | 4                        |                    |                    |               |    | BAR CODE            | _ |            |
| Item Group                     | <u> </u>            | <b>•</b>                 |                    |                    |               |    | QRBARCODE           |   |            |
| UoM Group                      | -                   | Bar Code                 |                    |                    |               |    | QRCODE              |   |            |
| Bàng giá                       | Price List 01       | Đơn giá                  | Primary Curren     | nc                 |               |    |                     |   |            |
| Tống qu <u>a</u> n T.tin mua l | nàng T.tin bán hàng | T.tin kho T.tin kế hoạch | Thông tin sản xuất | Thuộc tính Ghi chú | File đính kèm |    |                     |   |            |
| Do Not Apply Discount          | Groups              |                          |                    |                    |               |    |                     |   |            |
| Nhà sản vuất                   |                     | -                        |                    |                    |               | 33 |                     |   |            |
| Thông tin thêm                 |                     |                          |                    |                    |               |    |                     |   |            |
| Hình thức vận chuyển           |                     | *                        |                    | 2                  |               |    |                     |   |            |
| Số lô và series                |                     | •                        |                    |                    |               |    |                     |   |            |
| Quản lý hàng hóa theo          | None                |                          |                    |                    |               |    |                     |   |            |
| Quarry hang not theo           |                     | -                        |                    |                    |               |    |                     |   |            |
|                                |                     |                          |                    |                    |               |    |                     |   |            |
|                                |                     |                          |                    |                    |               |    |                     |   |            |
|                                |                     |                          |                    |                    |               |    |                     |   |            |
|                                |                     |                          |                    |                    |               |    |                     |   |            |
|                                |                     |                          |                    |                    |               |    |                     |   |            |
| 🔵 Sử dụng                      |                     |                          |                    |                    |               |    |                     |   |            |
| O Không sử dụng                |                     |                          |                    |                    |               |    |                     |   |            |
| Nâng cao                       |                     |                          |                    |                    |               |    |                     |   |            |
|                                |                     |                          |                    |                    |               |    |                     |   |            |
|                                |                     |                          |                    |                    |               |    |                     |   |            |
|                                |                     |                          |                    |                    |               |    |                     |   |            |
|                                |                     |                          |                    |                    |               | -  | Xướng               |   | *          |

Bước 2: Thêm mới vật tư bằng cách ấn vào nút biểu tượng như hình dưới trên thanh công cụ

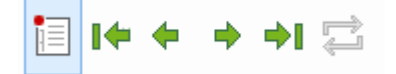

Bước 3: Điền các thông tin cần tạo

|   |     | 2    |      |
|---|-----|------|------|
| • | Tab | tông | quan |

| Trường dữ liệu                           | Nội dung                                                                                                    |
|------------------------------------------|----------------------------------------------------------------------------------------------------|
| Mã hàng hóa                              | Đặt mã hàng hóa cho vật tư. Hệ thống tồn tại song song 2 loại mã vật                                                                                                 |
| (1)                                      | tư                                                                                                    |
|                                          | - Mã SAP: chương trình sẽ tự động tạo mã vật tư theo số mặc định tăng dần, người dùng không thể can thiệp                                                            |
|                                          | - Mã RD Code: Tự động nhảy                                                                                                    |
| Tên hàng hóa (2)                         | Miêu tả tên hàng hóa (lấy đúng tên bán hàng thị trường)                                                                                                    |
| Tên khác                                 | Tên kỹ thuật của hàng hóa (lấy đúng tên dùng để đặt hàng, có thể bỏ                                                                                                  |
| (3)                                      | trống nếu không cần thiết)                                                                                                    |
| Item type<br>(4)                         | Chọn loại hình của hoàng hóa, có các lựa chọn: items, labor và travel (đặc thù ở Rạng Đông chọn là Items)                                                            |
| Hàng lưu kho/Hàng<br>bán/Hàng mua<br>(5) | Tích chọn cho từng loại hàng hóa (đối với vật tư : chọn lưu kho và<br>hàng mua, đối với bán thành phẩm chọn lưu kho, đối với thành phẩm<br>chọn lưu kho và hàng bán) |
| Item Group (AA) và                       | Lựa chọn nhóm Item                                                                                                    |
| UoM Group                                | Nhóm của Item theo quy tắc của RĐ gồm: Thành phẩm (86), bán thành                                                                                                    |
| (6)                                      | phẩm (11), NVL chính (12), NVL phụ (13), VTC                                                                                                    |

|                                            | Bán thành phẩm ▼<br>Bán thành phẩm √<br>chưa phân loại<br>NVL chính<br>NVL phụ<br>Thành phẩm<br>Vật tư chung<br>(14)Define New                                                                                                    |
|--------------------------------------------|----------------------------------------------------------------------------------------------------|
| UoM Group                                  | Chọn đơn vị tính cho hàng hóa                                                                                                    |
| (6)                                        | UoM Group S<br>Bảng giá Chai                                                                                                    |
|                                            | Tống quạn       T. tin mua hàn         Cái       Cái         Cây       Gói         Gói       Cây         Gói       Lôp         Hộp       L         Nhà sản xuất       Lit         Hình thức vận chuyến       m2         Số lô và series       Manual         Quản lý hàng hóa theo       Nc         Ne       Quyến         Ram       Sợi         Thanh       Tuýp         Túi       Tấm         Viên       Đôi |
| Chủng loại Item(BB)<br>và nhóm (CC)<br>(7) | Kích chọn phần kính lúp 🔍 để chọn chủng loại và nhóm CC của item                                                                                                    |
| Số thứ tự chủng loại<br>Item (DDDD)<br>(8) | Thứ tự tự động chạy của hệ thống sau khi đã chọn đủ các trường AA/BB/CC                                                                                                    |
| Quản lý hàng hóa<br>theo                   | Chọn Batches nếu hàng hóa quản lý theo lô, chọn None nếu không quản lý theo lô                                                                                                    |
| (9)                                        | Quản lý hàng hóa theo Batches<br>Cách quản lý None<br>Serial Numbers<br>Batches                                                                                                    |
| Cách quản lý                               | Chọn On every transaction (quản lý theo lô cho mọi giao dịch) hoặc On<br>Release Only (quản lý theo lô chỉ cho hoạt động<br>Số lô và series<br>Quản lý hàng hóa theo Batches<br>Cách quản lý On Every Transaction                                                                                                    |

Tab thông tin mua hàng (chỉ áp dụng đối với vật tư, không áp dụng đối với bán thành phẩm và thành phẩm)

| Trường dữ liệu  | Nội dung                                                                   |
|-----------------|----------------------------------------------------------------------------|
| Đơn vị mua hàng | - Tự định nghĩa: người dùng tự thiết lập <b>các loại đơn vị tính</b> ở tab |
|                 | T.tin mua hàng. Thiết lập đơn vị bán hàng và lưu kho làm tương             |

|                    | tự ở tab T.tin bán hàng và T.tin kho                                      |
|--------------------|---------------------------------------------------------------------------|
|                    | Tổng qu <u>a</u> n T.tin mua hàng T.tin bán hàng T.tin kho T.tin kế hoạd  |
|                    | Nhà cung cấp thính                                                        |
|                    | Số Catalog nhà sản xuất                                                   |
|                    | Đvt mua hàng                                                              |
|                    | S.lg mỗi đơn vị mua 1                                                     |
|                    | Đơn vị đóng gói (Mua hàng)<br>Số lượng mỗi đơn vị đóng gói 1              |
|                    |                                                                           |
|                    | Thuế nhập khẩu Customs Exempt 💌 %                                         |
|                    | Thuế VAT đầu vào VN Purchase 10% 🔻 10 %                                   |
| ,                  |                                                                           |
| Nhà cung câp chính | Kích vào biểu tượng 🦲 để chọn nhà cung cấp chính cho hàng hóa             |
|                    | Tổng qu <u>a</u> n T.tin mua hàng T.tin bán hàng T.tin kho T.tin kế hoạch |
|                    | Nhà cung cấp chính                                                        |
|                    | Số Catalog nhà sản xuất                                                   |
|                    | Đvt mua hàng                                                              |
|                    | S.lg mỗi đơn vị mua 1                                                     |
|                    | Đơn vị đóng gói (Mua hàng)                                                |
|                    | Số lượng môi đơn vị đóng gói 1                                            |
|                    |                                                                           |
|                    |                                                                           |
|                    |                                                                           |
|                    |                                                                           |

# • Tab Thông tin kế hoạch

| Trường<br>dữ liệu                                 | Nội dung                                                                                                    |
|---------------------------------------------------|----------------------------------------------------------------------------------------------------|
| Phương<br>pháp<br>chạy kế<br>hoach<br>và<br>Nguồn | Chọn phương pháp chạy kế hoạch và MRP hoặc None, nguồn cung ứng là Buy<br>(mua, đối với vật tư) hoặc Make (tự sản xuất đối với bán thành phẩm hoặc thành<br>phẩm)<br>Tổng qu <u>an</u> T.tin mua hàng T.tin bán hàng T.tin kho T.tin kế hoạch Thông tin sản xuất 1 |
| cung<br>ứng                                       | Phương pháp chạy kế hoạch       MRP         Nguồn cung ứng       Buy         Khoảng cách đặt hàng          Số lượng theo kiện          Slg tối thiểu đặt hàng       0.000                                                                                          |
|                                                   | Thời gian hàng về Kho Ngày                                                                                                    |
|                                                   | Thời gian trừ hao Ngày                                                                                                    |
|                                                   |                                                                                                    |

# • Tab Thông tin sản xuất

| Trường<br>dữ liệu | Nội dung                                                                                     |
|-------------------|----------------------------------------------------------------------------------------------|
| Cách              | Chọn Manual thiết đặt xuất kho bằng tay cho hàng hóa                                         |
| xuât              | Tổng qu <u>a</u> n T.tin mua hàng T.tin bán hàng T.tin kho T.tin kế hoạch Thông tin sản xuất |
| KHO               | Phantom Item Cách xuất kho Manual                                                            |

#### Bài tập 2: Tìm kiếm dữ liệu

<u>Yêu cầu 1:</u> Tìm kiếm vật tư theo tên. Tìm vật tư có tên là Con led 2835-6500k Hongli (60mA-3v) Ra80.

<u>Yêu cầu 2:</u> Tìm kiếm item tuân theo quy tắc RDCODE (khuyến nghị nên sử dụng) Tìm kiếm bán thành phẩm Module LED bulb 5w-6500k S casun – có rắc (RDCODE: 1101010027)

Giải pháp:

#### Yêu cầu 1: Tìm kiếm vật tư theo tên.

Tìm vật tư có tên là Con led 2835-6500k Hongli (60mA-3v) Ra80.

*Bước 1:* Mở màn hình quản lý hàng hóa theo đường dẫn: *Quản lý kho và hàng hóa => Danh mục dữ liệu hàng hóa.* 

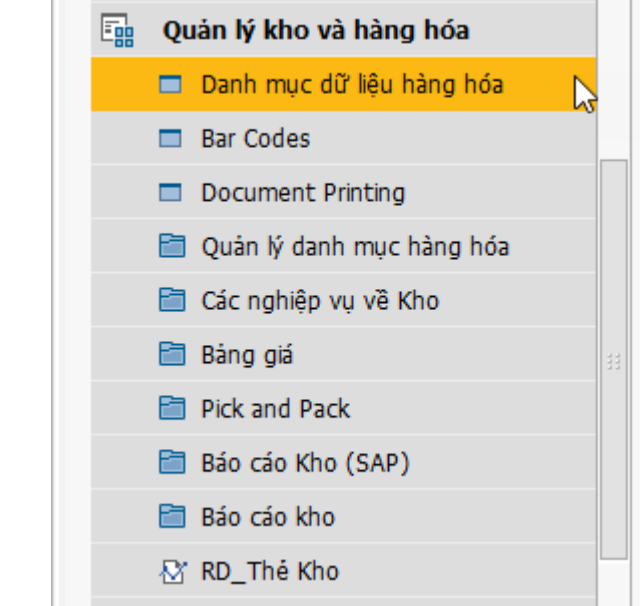

Màn hình mặc định ở chế độ tìm kiếm hàng hóa. Nếu màn hình đang mở sẵn, chọn biểu tượng tìm

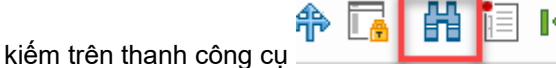

## Bước 2:

Cách 1: Gõ tên thành phẩm cần tìm vào ô Tên hàng hóa + Model và nhấn Enter

| ltem Master Data                                                     |                                   |                                                                     |    | <b>▲</b> ▼ ) Gener | al 🔹       |
|----------------------------------------------------------------------|-----------------------------------|---------------------------------------------------------------------|----|--------------------|------------|
| Mã hàng hóa Item                                                     | 00001146                          | V Hàng lưu kho                                                      |    | Chủng loại (B)     |            |
| Tên hàng hoá + Model                                                 | Con led 2835-6500k Hongli (60     | nA-3v) Ra80 🔮 🗌 Hàng bán                                            |    | Nhóm (C)           |            |
| Tên khác                                                             |                                   | V Hàng mua                                                          |    | RDCODE             | 1201010035 |
| Item Type                                                            | Items 💌                           |                                                                     |    | BAR CODE           |            |
| Item Group                                                           | 👄 NVL chính 🔻                     |                                                                     |    | QRBARCODE          |            |
| UoM Group                                                            | Manual 🔻                          | 🗉 Bar Code 🛛 🗤                                                      |    | QRCODE             |            |
| Bàng giá                                                             | Price List 01                     | Đơn giá Primary Curre                                               |    |                    |            |
| Tống qu <u>a</u> n T.tin mua                                         | hàng 🗍 T.tin bán hàng 🗍 T.tin kho | T. tin kế hoạch Thông tin sản xuất Thuộc tính Ghi chú File đính kèr | n  |                    |            |
| Do Not Apply Discoun                                                 | Groups                            | 2                                                                   |    |                    |            |
| Nhà sản xuất                                                         | - No Manufacturer -               |                                                                     | 33 |                    |            |
| Thông tin thêm                                                       |                                   |                                                                     |    |                    |            |
| Hình thức vân chuyển                                                 |                                   |                                                                     |    |                    |            |
| Số lô và series                                                      |                                   |                                                                     |    |                    |            |
| Ouán lý hàng hóa theo                                                | Batches 💌                         |                                                                     |    |                    |            |
| Cách quản lý                                                         | On Every Transaction              |                                                                     |    |                    |            |
| <ul> <li>Sử dụng</li> <li>Không sử dụng</li> <li>Nâng cao</li> </ul> | Từ Đến                            | Chi chú                                                             |    |                    |            |
|                                                                      |                                   |                                                                     | Ŧ  | Xưởng              |            |

*Cách 2:* Gõ \*cụm từ bất kỳ trong tên\* và enter để ra bảng danh sách tên các item có chứa cụm từ đó. Ví dụ Gõ \**2835-6500k Hongli*\*, kết quả ra như sau

| tem Master Data                                 |                        |      |            |   |                                      |          | ×      |                                      |
|-------------------------------------------------|------------------------|------|------------|---|--------------------------------------|----------|--------|--------------------------------------|
| Mã hàng hóa<br>Tên hàng hoá + Model<br>Tên khác | *2835-6500k Hongli*    |      |            |   | Hàng lưu kho<br>Hàng bán<br>Hàng mua |          |        | Chủng loại (B)<br>Nhóm (C)<br>RDCODE |
| Item Type                                       | Items                  | -    | -          |   | Hangmaa                              |          |        |                                      |
| Item Group                                      | ⇒ 100                  | Lis  | t of Items | 2 |                                      |          |        |                                      |
| UoM Group                                       |                        | E in |            | 0 | 0                                    | □ Kaaa   | ve-t-t | -                                    |
| Bảng giá                                        | Price List 01          | Fin  | a          |   | 4                                    | <u> </u> | VISIDI | e                                    |
|                                                 |                        | #    | Item No.   |   | <ul> <li>Item Description</li> </ul> | In Stock |        | 7                                    |
|                                                 |                        | 1    | 00001139   |   | Con led 2835-6500k Honali (60mA-3v)  |          |        | 0.000 🔺                              |
| Tong quan Tranmua                               | hang run barnang run k | 2    | 00001146   |   | Con led 2835-6500k Honali (60mA-3v)  | Rai      |        | 0.000                                |
|                                                 |                        | 3    | 00001147   |   | Con led 2835-6500k Honali (30mA-9v)  | Ra       |        | 0.000                                |
|                                                 |                        | 4    | 00001153   |   | Con led 2835-6500k Hongli (150mA-3v  | /) R:    |        | 0.000                                |
|                                                 |                        | 5    | 00001158   |   | Con led 2835-6500k Hongli (30mA-9v)  | Ra       |        | 0.000                                |
| Do Not Apply Discount                           | t Groups               | 6    | 00001172   |   | Con led 2835-6500k Hongli            |          |        | 0.000                                |
| Nhà sản xuất                                    | - No Manufacturer -    | -    |            |   |                                      |          |        |                                      |
| Thông tin thêm                                  |                        |      |            |   |                                      |          |        |                                      |
| Hình thức vân chuyển                            |                        |      |            |   |                                      |          |        |                                      |
| Số lô và series                                 |                        |      |            |   |                                      |          |        |                                      |
| Ouản lý hàng hóa theo                           | Batches                |      |            |   |                                      |          |        |                                      |
| Cách quản lý                                    | On Every Transaction   |      |            |   |                                      |          |        |                                      |
|                                                 |                        |      | Choose     | C | ancel                                |          |        |                                      |
|                                                 | L                      |      |            |   |                                      |          |        |                                      |

Chọn đúng tên item cần tìm và ấn choose.

**Yêu cầu 2: Tìm kiếm item tuân theo quy tắc RDCODE (khuyến nghị nên sử dụng)** Tìm kiếm bán thành phẩm Module LED bulb 5w-6500k S casun – có rắc (RDCODE: 1101010027)

*Bước 1:* Mở màn hình quản lý hàng hóa theo đường dẫn: *Quản lý kho và hàng hóa => Danh mục dữ liệu hàng hóa.* 

| Quản lý kho và hàng hóa     |  |
|-----------------------------|--|
| 🗖 Danh mục dữ liệu hàng hóa |  |
| Bar Codes                   |  |
| Document Printing           |  |
| 🛅 Quản lý danh mục hàng hóa |  |
| 🛅 Các nghiệp vụ về Kho      |  |
| 🛅 Bàng giá                  |  |
| 🛅 Pick and Pack             |  |
| 🛅 Báo cáo Kho (SAP)         |  |
| 🛅 Báo cáo kho               |  |
| ☆ RD_Thẻ Kho                |  |
| <br>                        |  |

Màn hình mặc định ở chế độ tìm kiếm hàng hóa. Nếu màn hình đang mở sẵn, chọn biểu tượng tìm

10 0

kiếm trên thanh công cụ

#### Bước 2:

*Cách 1:* Nếu người sử dụng nhớ chính xác *RDCODE* thì gõ lại vào trường dữ liệu tương ứng và ấn *enter* 

| Mă hàng hós Videl<br>Tên Hàng hós Videl<br>Hàng hós Videl<br>Hàng nuâ<br>Item Type<br>Items<br>Item Grupo<br>Băng giá<br>Price List 01<br>Den giá<br>Primary Currenc<br>Den giá<br>Primary Currenc<br>Tông quan<br>Titin mua hàng<br>Titin bán hàng<br>Titin kéh nahing<br>Titin kéh nahing<br>Titin kéh nah | Item Master Data                    | 6                    | _           | _            |                    |                          | _ 🗆           | ×  |                            |            | <u> </u> |
|----------------------------------------------------------------------------------------------------|-------------------------------------|----------------------|-------------|--------------|--------------------|--------------------------|---------------|----|----------------------------|------------|----------|
| Tên khác   Hen Type   Item Strue   Hen Strue   Bâng giá   Price List 01   Do Not Apply Discount Groups   Nhá sin xuất   Nhá sin xuất   Na sin xuất   Na sin Xuết   Na sin Xuết   Na sin Xuết   Na sin Xuết   Na sin Xuết   Na sin Xuết   Năn cao                                                                                                    | Mã hàng hóa<br>Tên hàng hoá + Model | ▼                    |             |              | H                  | Hàng lưu kho<br>Hàng bán |               |    | Chủng loại (B)<br>Nhóm (C) |            |          |
| Item Type Items Item Group Diactobe Bar Code Don giá Primary Currence C Bar giá Price Liet 01 Bar Code Don giá Primary Currence C Con giá Price Liet 01 Diactobe Italian Italian Itali                                                                                                    | Tên khác                            |                      |             |              | H                  | Hàng mua                 |               |    | RDCODE                     | 1101010027 | Q        |
| Item Group 100 V<br>UoM Group Price List 01 Don gá Primary Currenc<br>Tổng quạn T. tin mua hàng T. tin kho T. tin kế hoạch Thông tin sản xuất Thuộc tinh Ghi chủ Fie đinh kêm<br>Do Not Apply Discourt Groups<br>Nhà sản xuất No Manufacturer - V<br>Thông tin thêm Hinh Wirt na V<br>Hinh thức vận duyển S<br>Giố và series<br>Quản lý hàng hoa theo Batches V<br>Cách quản lý On Every Transaction V                                                                                                    | Item Type                           | Items                |             |              |                    |                          |               |    | BAR CODE                   |            |          |
| LìoM Group Bàng giá Price List 01 Don giá Primary Currenc Tổng quan T. tin nua hàng T. tin kho T. tin kế hoạch Thông tin sản xuất Thuộc tinh Ghi chủ File đinh kêm Do Not Apply Discount Groups Nhà sán xuất No Manufacturer Sối của series Quản lý hàng teo Batrhes Quản lý hàng teo Batrhes Xuớng Năng cao Xướng Năng cao                                                                                                    | Item Group                          | ⇒ 100                | -           |              |                    |                          |               |    | QRBARCODE                  |            |          |
| Bảng giá Price List 01   Dơn giá Primary Currenc     Tổng quan T.tin mua hàng   T.tin bán hàng T.tin kến hoạch     Do Not Apply Discount Groups     Nhà sản xuất   Nhà sản xuất   No Manufacturer -   Thông sin thêm   Hình thức vin chuyến   Sối là và series   Quản lý hàng hóa theo   Batches   Cách quản lý   On Every Transaction     Niêng sử dụng   Nâng cao     Xướng                                                                                                    | UoM Group                           |                      | - 3         | Bar Code     |                    |                          |               |    | QRCODE                     |            |          |
| Tống quan       T.tin mua hàng       T.tin kho       T.tin kế hoạch       Thông tin sản xuất       Thuộc tinh       Ghi chú       File đính kêm         Do Not Apply Discount Groups       Nhà sản xuất       -No Manufacturer - •       •         Thông tin thểm       •       •       •       •         Sối đư và series       •       •       •       •         Quản lý hán pháo theo       Batches       •       •         Cách quản lý       On Every Transaction       •         Nhàng cao       Năng cao       •       •                                                                                                    | Bàng giá                            | Price List 01        |             | Đơn giá      | Primary Current    | ¢                        |               |    |                            |            |          |
| Tổng quan       T.tin mua hàng       T.tin kho       T.tin kế hoạch       Thông tin sản xuất       Thuộc tính       Ghi chú       File đính kèm         Image: Do Not Apply Discount Groups       Nhà sản xuất       - No Manufacturer - •       •       •       •       •       •       •       •       •       •       •       •       •       •       •       •       •       •       •       •       •       •       •       •       •       •       •       •       •       •       •       •       •       •       •       •       •       •       •       •       •       •       •       •       •       •       •       •       •       •       •       •       •       •       •       •       •       •       •       •       •       •       •       •       •       •       •       •       •       •       •       •       •       •       •       •       •       •       •       •       •       •       •       •       •       •       •       •       •       •       •       •       •       •       •       •       •       •       •                                                                                                          |                                     |                      |             |              |                    |                          |               |    |                            |            |          |
| Do Not Apply Discount Groups   Nhà sán xuất   Nhông tin thêm   Hình thức vận chuyển   Số lở và series   Quản lý hòng hóa theo   Batches   Quản lý   On Every Transaction                                                                                                    | Tống quan T.tin mua ł               | nàng T.tin bán hàng  | T.tin kho T | tin kế hoach | Thông tin sản xuất | Thuộc tính Ghi chú       | File đính kèm |    |                            |            |          |
| Do Not Apply Discount Groups   Nhà sán xuất   Nhô sán xuất   Nhô sán xuất   Nhô sán xuất   Nhô sán xuất   Nhô sán xuất   Nhô sán xuất   Nhô sán xuất   Vinhô sán xuất   Vinhô sán xuất   Vinhô sán xuất   Vinhô sán xuất   Nhô sán xuất   Vinhô sán xuất   Vinhô sán xuất                                                                                                    |                                     |                      |             |              | -                  |                          |               |    |                            |            |          |
| Oo Not Apply Discount Groups   Nhà sản xuất   • No Manufacturer •   Thông th thêm   Hình thức vận chuyển   • Số dà series   Quản lý hàng hóa theo   Batches   Quản lý   On Every Transaction                                                                                                    |                                     |                      |             |              |                    |                          |               |    |                            |            |          |
| Oo Not Apply Discount Groups   Nhà sân xuất   • No Manufacturer •   Thông tin thêm   Hình thức vận chuyến   • Sối đưng   Quản lý   On Every Transaction                                                                                                    |                                     |                      |             |              |                    |                          |               |    |                            |            |          |
| O Not Apply Discourt Groups     Nhà sản xuất     Nhà sản xuất     Nhà sán xuất     Nhà sán xuất     Nhà sán xuất     Nhà sán xuất     Ning hóa     Năng cao     Xưởng     Nhà sán xuất     Năng cao     Xưởng                                                                                                    |                                     | _                    |             |              |                    |                          |               |    |                            |            |          |
| Nhà sán xuất - No Manufacturer - •   Thông tin thêm   Hình thức vận chuyển   Số là và series   Quản lý hàng hóa theo   Batches   • Cách quản lý   On Every Transaction                                                                                                    | Do Not Apply Discount               | Groups               |             |              |                    |                          |               |    |                            |            |          |
| Thông tin thêm                                                                                                    | Nhà sản xuất                        | - No Manufacturer -  | *           |              |                    |                          |               | 33 |                            |            |          |
| Hinh thức vận chuyển   Sối là và series   Quản lý hàng hàa theo   Batches   Cách quản lý   On Every Transaction                                                                                                    | Thông tin thêm                      |                      |             |              |                    |                          |               |    |                            |            |          |
| Số là và series<br>Quản lý hàng hóa theo<br>Cách quản lý On Every Transaction ▼<br>Cách quản lý On Every Transaction ▼<br>O Sử dụng<br>O Nông sử dụng<br>O Năng cao                                                                                                    | Hình thức vận chuyến                |                      | *           |              |                    |                          |               |    |                            |            |          |
| Quản lý hàng hóa theo Batches  Cách quản lý On Every Transaction Cách quản lý On Every Transaction Cách quản lý Nông sử dụng Năng cao                                                                                                    | Số lô và series                     |                      |             |              |                    |                          |               |    |                            |            |          |
| Cách quản lý On Every Transaction                                                                                                    | Quản lý hàng hóa theo               | Batches              | *           |              |                    |                          |               |    |                            |            |          |
| <ul> <li>Sử dụng</li> <li>Không sử dụng</li> <li>Năng cao</li> </ul>                                                                                                    | Cách quản lý                        | On Every Transaction | *           |              |                    |                          |               |    |                            |            |          |
| <ul> <li>Sử dụng</li> <li>Không sử dụng</li> <li>Năng cao</li> </ul>                                                                                                    |                                     |                      |             |              |                    |                          |               |    |                            |            |          |
| <ul> <li>Sử dụng</li> <li>Không sử dụng</li> <li>Nâng cao</li> </ul>                                                                                                    |                                     |                      |             |              |                    |                          |               |    |                            |            |          |
| Sử dụng       Không sử dụng         Năng cao       Xướng                                                                                                    |                                     |                      |             |              |                    |                          |               |    |                            |            |          |
| Sử dụng       Không sử dụng         Năng cao       Năng cao                                                                                                    |                                     |                      |             |              |                    |                          |               |    |                            |            |          |
| Sử dụng       Không sử dụng         Năng cao       Năng cao                                                                                                    |                                     |                      |             |              |                    |                          |               |    |                            |            |          |
| Sử dụng<br>Không sử dụng<br>Năng cao                                                                                                    |                                     |                      |             |              |                    |                          |               |    |                            |            |          |
| Không sử dụng     Nâng cao                                                                                                    | 🔵 Sử dụng                           |                      |             |              |                    |                          |               |    |                            |            |          |
| Nâng cao                                                                                                    | Không sử dụng                       |                      |             |              |                    |                          |               |    |                            |            |          |
| × Xưởng ×                                                                                                    | Nâng cao                            |                      |             |              |                    |                          |               |    |                            |            |          |
| Vưởng Vưởng V                                                                                                    | _                                   |                      |             |              |                    |                          |               |    |                            |            |          |
| v Xưởng v                                                                                                    |                                     |                      |             |              |                    |                          |               |    |                            |            |          |
| 👻 Xướng                                                                                                    |                                     |                      |             |              |                    |                          |               |    |                            |            |          |
|                                                                                                    |                                     |                      |             |              |                    |                          |               | -  | Xưởng                      |            | *        |

*Cách 2:* Nếu người sử dụng không nhớ chính xác *RDCODE* thì tìm bằng cách chọn *Item group* (*AA*) và *tên chủng loại (BB*) rồi lọc theo *tên nhóm (CC)* => nhấn *Enter*. Hệ thống sẽ trả kết quả là list vật tư trong group/nhóm item/phân nhóm item đó.

**Bước 1:** Chọn **Item Group** là bán thành phẩm, gõ **tên chủng loại (BB)** là **SMT** rồi nhấn **Enter** hoặc ấn **Find**, hệ thống trả về 1 list các **bán thành phẩm** và thuộc khâu **SMT** 

| Item Master Data                                                                                                    | ×  | <b>▲</b> ▼ ► General                                                                                     | • X                   |
|----------------------------------------------------------------------------------------------------|----|----------------------------------------------------------------------------------------------------|-----------------------|
| Mã hàng hóa ▼ Hàng lưu kho<br>Tên hàng hóá + Model Hàng bán<br>Tên khác Hàng mua<br>Item Type<br>Item Group ▷ Bán thành phẩm ♥<br>Gi Bar Code ٩<br>Đơn giá Price List 01 Đơn giá Primary Currenc                                                                                                    |    | Chúng loại (B)<br>Nhóm (C)<br>RDCODE<br>Xướng<br>Ngành<br>Tổ<br>Tên chúng loại (B)<br>Tên chúng loại (C) | ्<br><br><br>SMT<br>प |
| Tong quan       1.tin mua nang       1.tin kno       1.tin ke noạch       Thong tin san xuất       Inuộc tinh       Gin chu       Hie đinh kêm         Nhà sản xuất       ▼       Thông tin thêm       Inin thêm       Inin thức vận chuyển       Inin thức vận chuyển       Inin thức vận chuy | 33 |                                                                                                    |                       |
| <ul> <li>Sử dụng</li> <li>Không sử dụng</li> <li>Nâng cao</li> </ul>                                                                                                    |    | Dự báo                                                                                                   |                       |

| Do Not Apply Disc    | List o | fltems      |                                      |              |
|----------------------|--------|-------------|--------------------------------------|--------------|
| Nhà sản xuất         | Find   |             | Q                                    | Keep Visible |
| Thông tin thêm       |        |             |                                      |              |
| Hình thức vận chuyếr | #      | Item No.    | <ul> <li>Item Description</li> </ul> |              |
| Số lô và series      | 1      | 0000001     | Modul Led Exit                       | A            |
| Quản lý hàng hóa the | 2      | 0000002     | Modul Led 036 V1 RD                  |              |
|                      | 3      | 0000003     | Modul Led Bulb 1w-3000k S V1 RD      |              |
|                      | 4      | 0000004     | Modul Led Bulb 1w-6500k S V1 RD      |              |
|                      | 5      | 0000005     | Modul Led Bulb 2w-3000k S V1 RD      |              |
|                      | 6      | 0000006     | Modul Led Bulb 2w-6500k S V1 RD      |              |
|                      | 7      | 0000007     | Modul Led Bulb 2.5w vàng RD          |              |
|                      | 8      | 0000008     | Modul Led Bulb 2.5w xanh lam         |              |
|                      | 9      | 0000009     | Modul Led Bulb 2.5w xanh lục         |              |
| 🔵 Sử dụng            | 10     | 00000010    | Modul Led Bulb 2.5w đó               | *            |
| 🔵 Không sử dụng      |        | 4           |                                      | •            |
| Nang cao             | Ch     | oose Cancel |                                      |              |
|                      |        |             |                                      |              |
| Find Cano            | el     |             |                                      |              |

**Bước 2:** Dùng biểu tượng *Filter* rên thanh công cụ để lọc ra *chủng loại (BB)* và *nhóm (CC)* để ra bảng sau

| # F<br>1 #<br>2 T<br>3 T<br>4 M<br>5 It<br>5 It | Field<br>#<br>fên chủng loại (B)<br>fên nhóm (C)<br>1ã Rạng Đông<br>tem Description | Rule   | Value | To Value |    |
|-------------------------------------------------|-------------------------------------------------------------------------------------|--------|-------|----------|----|
| 1 #<br>2 T(<br>3 T(<br>4 M<br>5 It<br>5 It      | ¥<br>"ên chủng loại (B)<br>"ên nhóm (C)<br>1ã Rạng Đông<br>tem Description          |        |       | •<br>•   |    |
| 2 To<br>3 To<br>4 M<br>5 It<br>5 It             | ên chủng loại (B)<br>ên nhóm (C)<br>1ã Rạng Đông<br>tem Description                 | •<br>• |       | •<br>•   |    |
| 3 T<br>4 M<br>5 It<br>5 It                      | 'ên nhóm (C)<br>1ã Rạng Đông<br>tem Description                                     |        | •     | -        |    |
| 4 M<br>5 It<br>5 It                             | 1ã Rạng Đông<br>tem Description                                                     | -      | •     |          |    |
| 5 It<br>5 It                                    | tem Description                                                                     | N -    |       | •        |    |
| 5 It                                            |                                                                                     | 12     | •     | •        |    |
|                                                 | tem No.                                                                             | •      | •     | •        |    |
|                                                 |                                                                                     |        |       |          | 11 |
|                                                 |                                                                                     |        |       |          |    |
|                                                 |                                                                                     |        |       |          |    |
|                                                 |                                                                                     |        |       |          |    |
|                                                 |                                                                                     |        |       |          |    |
|                                                 |                                                                                     |        |       |          |    |
|                                                 |                                                                                     |        |       |          |    |
|                                                 |                                                                                     |        |       | L        |    |
|                                                 |                                                                                     |        |       |          |    |
|                                                 |                                                                                     |        |       |          |    |
|                                                 |                                                                                     |        |       |          | •  |

Bước 3: Ấn vào mũi tên đen để chọn tên nhóm như sau rồi ấn Filter

| Filte | er Table           |         |            |             | _ × _    |
|-------|--------------------|---------|------------|-------------|----------|
| #     | Field              | Rule    | Value      | To Value    | <b>A</b> |
| 1     | #                  | -       | •          | -           |          |
| 2     | Item No.           | -       | •          | -           |          |
| 3     | Item Description   | -       | •          | •           |          |
| 4     | In Stock           | •       | •          | •           |          |
| 5     | Item Group         | •       | •          | •           |          |
| 6     | Tên chủng loại (B) | •       | •          | •           |          |
| 7     | Tên nhóm (C)       | Equal 🔻 | •          |             | 33       |
|       |                    |         | D. 1 . 1   |             |          |
|       |                    |         | Module LED |             |          |
|       |                    |         |            |             |          |
|       |                    |         |            |             |          |
|       |                    |         |            |             |          |
|       |                    |         |            |             |          |
|       |                    |         |            |             |          |
|       |                    |         |            |             |          |
|       |                    |         |            |             | •        |
|       | 1                  |         |            |             |          |
|       | Filter Cancel      |         |            | <u>C</u> le | ar       |

Hệ thống trả về kết quả là list bán thành phẩm thuộc *chủng loại SMT* và nhóm *Module LED* cho người dùng chọn

| Find          |                  | q            | <u>K</u> eep Visible            |     |
|---------------|------------------|--------------|---------------------------------|-----|
| # Tên chúng I | 🏱 🔺 Tên nhóm (C) | <sup> </sup> | Item Description                | 7   |
| 599 SMT       | Module LED       | 1101010001   | Modul Led Exit                  | ( 4 |
| 600 SMT       | Module LED       | 1101010002   | Modul Led 036 V1 RD             |     |
| 601SMT        | Module LED       | 1101010003   | Modul Led Bulb 1w-3000k S V1 RD |     |
| 602SMT        | Module LED       | 1101010004   | Modul Led Bulb 1w-6500k S V1 RD |     |
| 603SMT        | Module LED       | 1101010005   | Modul Led Bulb 2w-3000k S V1 RD |     |
| 604SMT        | Module LED       | 1101010006   | Modul Led Bulb 2w-6500k S V1 RD |     |
| 605SMT        | Module LED       | 1101010007   | Modul Led Bulb 2.5w vàng RD     |     |
| 606 SMT       | Module LED       | 1101010008   | Modul Led Bulb 2.5w xanh lam    |     |
| 607SMT        | Module LED       | 1101010009   | Modul Led Bulb 2.5w xanh lục    |     |
| 608 SMT       | Module LED       | 1101010010   | Modul Led Bulb 2.5w đó          | 1.3 |
| 4             |                  |              |                                 | - F |

Bước 4: Tìm đến bán thành phẩm cần tìm và ấn Choose.

| list of items       |                   | 2                          | Vera Visible                                   |          |  |
|---------------------|-------------------|----------------------------|------------------------------------------------|----------|--|
| -ind I              |                   | 4                          |                                                |          |  |
| # Tên chúng I       | 🏱 🔺 Tên nhóm (C)  | <sup> Y</sup> Mã Rạng Đông | Item Description                               | 7        |  |
| 618SMT              | Module LED        | 1101010020                 | Modul Led Par 4w-3500k                         | ( 🛋      |  |
| 619SMT              | Module LED        | 1101010021                 | Modul Led Par 4w-6500k                         | (        |  |
| 620 SMT             | Module LED        | 1101010022                 | Modul LED Bulb 5w - 3000k S (casur             | 1) (     |  |
| 621SMT Module LED 1 |                   | 1101010023                 | Modul led Bulb 5w - 3000k S (nhôm nhựa)        |          |  |
| 622SMT              | Module LED        | 1101010024                 | Modul Led Bulb 5w-6500k-S 12v-V1               | RD (     |  |
| 623SMT              | Module LED        | 1101010025                 | Modul LED Bulb 5w - 6500k S (nhôm nhựa)        |          |  |
| 624SMT              | AGMT Module LED 1 |                            | 01010020 Modul LED Bulb Dir - CEOOli C (casua) |          |  |
| 625SMT              | Module LED        | 1101010027                 | Modul LED Bulb 5w-6500k S casun -              | có rắc l |  |
| 6265MT              | MOQUIE LED        | 1101010028                 | MODULLED BUID 5W-3500K                         |          |  |
| 627SMT              | Module LED        | 1101010029                 | Modul Led Bulb 5w-6500k                        | ( 🔻      |  |
| 4                   |                   |                            |                                                | •        |  |

*Cách 3:* Điền số thứ tự của *chủng loại (B)/ nhóm (C)* và nhấn *Enter*, hệ thống sẽ trả kết quả là list vật tư trong *chủng loại/nhóm* đó

|                                                                                                    | Thúng loại (R) 01                                         |
|----------------------------------------------------------------------------------------------------|-----------------------------------------------------------|
| Tên hàng hoá + Model     Hàng bán       Tên hàng hoá + Model     Hàng bán       Tên hàng hoá + Model     Hàng mua       Item Trenk hác     Hàng mua       Item Group     Item Group       UoM Group     Item Gail and Come       Bàng giá     Price List 01                                                                                                    | Annig Idai (5) 01<br>Ahóm (C) 01<br>IAR CODE<br>IRBARCODE |
| Tống quan       T. tin mua hàng       T. tin bán hàng         I bo Not Apply Discount Groups       Find       Item Description       In Stock         Nhà sản xuất       00000001       Modul Led Exit       Item Description       In Stock         1 0000001       Modul Led Exit       00000002       Modul Led Exit       Item Description       In Stock         1 0000001       Modul Led Bulb 1w-3000k S V1 RD       3       3       00000003       Modul Led Bulb 1w-3000k S V1 RD       Item Description       In Stock         Số lô và series       0       00000004       Modul Led Bulb 2w-3000k S V1 RD       Item Description       Item Description |                                                           |

#### Bài tập 3: Khóa và xóa mã hàng

Yêu cầu 1: Khóa hàng hóa có mã RD Code 1209010006 (khóa mã hàng trong trường hợp mã này đã phát sinh giao dịch trong quá khứ và không muốn nó tham gia vào các giao dịch tiếp theo)

Yêu cầu 2: Xóa hàng hóa có mã RD Code 1400000044 (xóa mã hàng trong trường hợp mã này chưa phát sinh giao dịch)

Giải pháp:

## Yêu cầu 1: Khóa mã hàng

Khóa hàng hóa có mã RD Code 1209010006

Bước 1: Tìm kiếm NVL có mã RD CODE 1209010006.

Mở màn hình quản lý hàng hóa theo đường dẫn: *Quản lý kho và hàng hóa => Danh mục dữ liệu hàng hóa.* 

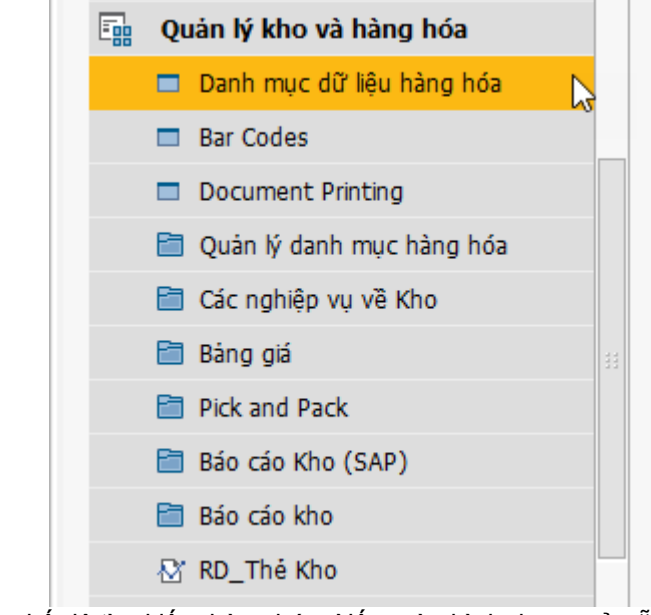

Màn hình mặc định ở chế độ tìm kiếm hàng hóa. Nếu màn hình đang mở sẵn, chọn biểu tượng tìm

I¢

kiếm trên thanh công cụ

Gõ mã *RD Code* hàng hóa cần tìm vào ô *RDCODE* và nhấn *Enter* 

66

|                            | • X         |
|----------------------------|-------------|
| Chủng loại (B)<br>Nhóm (C) |             |
|                            | 12090 10006 |
| BAR CODE                   |             |
| QRBARCODE                  |             |
| QRCODE                     |             |
|                            |             |
|                            |             |
|                            |             |
|                            |             |
|                            |             |

Bước 2: Khóa hàng hóa => Tích vào nút "Không sử dụng" và Update

| Item Master Data                                                     |                           |                             |                    |                    |               | <b>▲</b> ▼ → Gene | ral        | • <u>x</u> |
|----------------------------------------------------------------------|---------------------------|-----------------------------|--------------------|--------------------|---------------|-------------------|------------|------------|
| Mã hàng hóa Item                                                     | 00003857                  |                             |                    | Hàng lưu kho       | 4             | Chủng loại (B)    |            |            |
| Tên hàng hoá + Model                                                 | Bôt sơn tính điên trắng : | sứ DT 1888G-90              |                    | -<br>Hàng bán      |               | Nhóm (C)          |            |            |
| Tên khác                                                             |                           |                             |                    | Hàng mua           |               | RDCODE            | 1209010006 |            |
| Item Type                                                            | Items                     | *                           |                    | -                  |               | BAR CODE          |            |            |
| Item Group 📫                                                         | NVL chính                 | •                           |                    |                    |               | QRBARCODE         |            |            |
| UoM Group                                                            | Manual                    | 🔻 🗐 🛛 Bar Code              |                    |                    |               | QRCODE            |            |            |
| Bàng giá                                                             | Price List 01             | <ul> <li>Đơn giá</li> </ul> | Primary Curre      |                    |               |                   |            |            |
| Tống qu <u>a</u> n T.tin mua hàn                                     | ng T.tin bán hàng T.      | tin kho T.tin kế hoạch      | Thông tin sản xuất | Thuộc tính Ghi chú | File đính kèm |                   |            |            |
| Do Not Apply Discount Gru                                            | oups<br>No Magufacturer - | *                           |                    |                    | 4             | :                 |            |            |
| Thông tin thêm                                                       | No Handractarer           |                             |                    |                    |               |                   |            |            |
| Hình thức vận chuyển                                                 |                           | -                           |                    |                    |               |                   |            |            |
| Số lô và series                                                      |                           |                             |                    |                    |               |                   |            |            |
| Quản lý bàng bóa theo Bi                                             | atches                    | -                           |                    |                    |               |                   |            |            |
| Cách quản lý                                                         | n Every Transaction       | *                           |                    |                    |               |                   |            |            |
|                                                                      |                           |                             |                    |                    |               |                   |            |            |
| <ul> <li>Sử dụng</li> <li>Không sử dụng</li> <li>Nâng cao</li> </ul> | Τừ                        | Đến Gh                      | chú                |                    |               |                   |            |            |
|                                                                      |                           |                             |                    |                    |               | Xưởng             |            | •          |

# Yêu cầu 2: Xóa hàng hóa

Xóa hàng hóa có mã *RD Code 1400000044* (xóa mã hàng trong trường hợp mã này chưa phát sinh giao dịch)

Bước 1: Tìm kiếm hàng hóa có mã RD Code là 1400000044 (làm tương tự B1 yêu cầu 1)Bước 2: Kích chuột phải chọn Remove để xóa mã hàng

| Item Master Data                                                                                                    |                                                    |                                                                                                    | X | <b>∢</b> ▼ ) Gener | al 💌 🛓     |
|----------------------------------------------------------------------------------------------------|----------------------------------------------------|----------------------------------------------------------------------------------------------------|---|--------------------|------------|
| Mã hàng hóa Item                                                                                                    | 00003829                                           | Hàng lưu kho                                                                                                    |   | Chúng loại (B)     |            |
| Tên hàng hoá + Model                                                                                                    | Băng dính 2 măt 5 ly                               | Hàng bán                                                                                                    |   | Nhóm (C)           |            |
| Tên khác                                                                                                    |                                                    | V Hàng mua                                                                                                    |   | RDCODE             | 1400000044 |
| Item Type                                                                                                    | Items 🔻                                            |                                                                                                    |   | BAR CODE           |            |
| Item Group                                                                                                    | > Vật tư chung 🔻                                   |                                                                                                    |   | QRBARCODE          |            |
| UoM Group                                                                                                    | Manual 🔻 🗐 Bar Co                                  | e                                                                                                    |   | QRCODE             |            |
| Bàng giá                                                                                                    | Price List 01    Don gi                            | Primary Curre                                                                                                    |   |                    |            |
|                                                                                                    |                                                    |                                                                                                    |   |                    |            |
| Tổng qu <u>a</u> n T.tin mua hà                                                                                                    | ng T.tin bán hàng T.tin kho T.tin kế ho            | ch Thông tin sản xuất Thuộc tính Ghi chú File đính kèm                                                                                                    |   |                    |            |
| Do Not Apply Discount G<br>Nhà sản xuất<br>Thông tin thêm<br>Hình thức vận chuyến<br><u>Số lô và series</u><br>Quản lý hàng hóa theo | roups<br>• No Manufacturer - •<br>•<br>•<br>Vone • | Xoá mã hàng           Sao chép           New Activity           Business Partner Catalog Numbers           Bill of Materials           Alternative Items           Related Activities                                                                                                    | # |                    |            |
| <ul> <li>O Sử dụng</li> <li>Không sử dụng</li> <li>Nâng cao</li> </ul>                                                               | Từ Đến                                             | Inventory Posting List<br>Inventory Audit Report<br>Bin Location Content List<br>Igens List<br>Inventory Status<br>Create <u>P</u> urchase Quotation<br>Purc <u>h</u> ase Quotation Comparison Report<br>Purchase Reguest Report<br>Available <u>t</u> o-Promise<br>Relationship <u>M</u> ap |   | Xướng              |            |

- Hệ thống hỏi lại có muốn xóa mã hàng không, chọn Yes

| Item Master Data                                                | × |
|-----------------------------------------------------------------|---|
| Removal of an item cannot be reversed. Do you want to continue? | ? |
| OK Cancel                                                       |   |

*Lưu ý:* Chỉ những người được phân quyền mới khóa/xóa được hàng hóa. Hàng hóa chỉ xóa được khi chưa phát sinh nghiệp vụ nào liên quan tới nó.

## Bài tập 4:

Yêu cầu 1: Tìm đến màn hình dữ liệu hàng hóa nhập lần gần đây nhất Yêu cầu 2: Xem thông tin nhà cung cấp chính của hàng hóa có mã RD Code là 1201010007 Giải pháp:

## Yêu cầu 1: Tìm đến màn hình dữ liệu hàng hóa nhập lần gần đây nhất

Bước 1: Mở màn hình dữ liệu hàng hóa (xem lại B1 bài tập 1)

*Bước 2:* Kích vào nút trên thanh công cụ để tìm đến màn hình dữ liệu hàng hóa nhập lần gần nhất.

# Yêu cầu 2: Xem thông tin nhà cung cấp chính của hàng hóa

Bước 1: Tìm hàng hóa hàng hóa có mã RD Code là 1201010007 (yêu cầu 1 bài tập 2)

# **Bước 2:** Vào tab thông tin mua hàng và kích vào biểu tượng của nhà cung cấp trong mục nhà cung cấp chính của hàng hóa

| ltem Master Data                                       |                             |       |               |               |         |            |         |               |    |
|--------------------------------------------------------|-----------------------------|-------|---------------|---------------|---------|------------|---------|---------------|----|
| Mã bàng bóa Item                                       | 00001118                    |       |               |               | Hàng    | i lutu kho |         |               | 4  |
| Tên hàng hoá + Model                                   | Con Led 5630-3000k Samsung  | -     |               |               | Hàng    | bán        |         |               |    |
| Tên khác                                               |                             |       |               |               | Hàng    | mua        |         |               |    |
| Item Type                                              | Items                       | -     |               |               |         |            |         |               |    |
| Item Group                                             | NVL chính                   | -     |               |               |         |            |         |               |    |
| JoM Group                                              | Cái                         | i a   | Bar Code      |               | 9 Cái   | [          |         |               |    |
| Bảng giá                                               | Price List 01               | -     | Đơn giá       | Primary C     | urre▼   |            | Cái     |               |    |
| Tổng qu <u>a</u> n T, tịn mua h.<br>Nhà cung cấp chính | àng T.tin bán hàng T.tin kh | o T.t | in kế hoạch 🛛 | Thông tin sản | xuất Tł | nuộc tính  | Ghi chú | File đính kèm | ٦. |
| Số Catalog nhà sản xuất                                |                             |       |               |               |         |            |         |               |    |
| Purchasing UoM Code                                    | Cái                         |       | <i>.</i>      | biêu dài      |         |            |         |               | 3  |
| Đyt mua hàng                                           | Cái                         |       | č             | hiệu rông     |         |            |         |               |    |
| S.lg mỗi đơn vi mua                                    | 1                           | Cái   | č             | hiêu cao      |         |            | -       |               |    |
|                                                        |                             |       | т             | hế tích       |         |            | Cm .    | -             |    |
| Package Type                                           |                             |       | Ť             | rong lượng    |         |            |         |               |    |
| Số lượng mỗi đơn vị đóng gói                           | 1                           |       | -             |               |         |            |         |               |    |
| ûn.                                                    |                             |       |               |               |         |            |         |               |    |
| Thuế nhập khẩu                                         | Customs Exempt              | -     | %             |               |         |            |         |               |    |
| Thuế VAT đầu vào                                       | VN Purchase 10%             | 10    | %             |               |         |            |         |               |    |
|                                                        |                             |       |               |               |         |            |         |               |    |

✓ Giải thích thêm về các biểu tượng trên thanh công cụ

| Biểu tượng |                               | Phím<br>nóng | Ghi chú                                                                                                    |
|------------|-------------------------------|--------------|----------------------------------------------------------------------------------------------------|
| <u>L</u> à | Print Preview                 |              | Xem mẫu in trước khi in.                                                                                                    |
|            | Print                         | Ctrl + P     | In dữ liệu                                                                                                    |
|            | Export to excel,<br>word, PDF |              | <ul> <li>Xuất dữ liệu ra excel, word, PDF.</li> <li>Khi nút nào sang lên thì mới có thể dùng nút đó được.</li> <li>Đối với xuất sang excel, SAP không xuất trực tiếp ra file excel mà là file .txt</li> <li>Người sử dụng click chuột phải lên file đó và chọn Open with Ecxcel là được. Nếu có chỉnh sửa gì và muốn lưu lại thì dùng menu save as của Excel và lưu lại dưới định dạng xls</li> </ul> |
|            | Lock Screen                   |              | Khóa màn hình SAP khi không làm việc.Muốn vào lại SAP thì đăng nhập lại.                                                                                                    |
| 6          | Find                          | Ctrl + F     | Tìm kiếm dữ liệu đã có trong SAP. (Xem cụ thể trong hướng dẫn sử dụng từng Module).                                                                                                    |
|            | Add                           | Ctrl A       | <ul><li>Để nhập dữ liệu mới. (Xem cụ thể trong hướng dẫn sử dụng từng Module).</li><li>Ví dụ: thêm mới 1 khách hàng/nhà cung cấp vào</li></ul>                                                                                                    |

|                     |                                   |                                                                                                    | danh mục Business Partner, 1 item mới vào danh<br>mục hàng hóa hoặc tạo sales/purchasing<br>documents mới. |
|---------------------|-----------------------------------|----------------------------------------------------------------------------------------------------|----------------------------------------------------------------------------------------------------|
| ↓ / →               | First Record/<br>Last Record      |                                                                                                    | Di chuyển đến record đầu tiên hoặc sau cùng.                                                               |
| <b>+</b> , <b>+</b> | Next Record/<br>Previous Record   | $\begin{array}{c} \operatorname{Ctrl} + \begin{array}{c} \rightarrow \\ / & \operatorname{Ctrl} \\ \leftarrow \end{array}$ | Di chuyển qua lại giữa các record                                                                          |
| <b>B</b>            | Base Document/<br>Target Document | Ctrl + N/<br>Ctrl + T                                                                                                    | Xem phụ lục                                                                                                |
| 8                   | Payment Mean                      | Ctrl + Y                                                                                                    | Thanh toán                                                                                                 |
| <b>e</b>            | Form Setting                      | Ctrl +<br>Shift + S                                                                                                    | Hiển thị những trường bị ẩn trong màn hình đang làm việc                                                   |
| ?                   | Help                              | F1                                                                                                    |                                                                                                    |

# • Biểu tượng có trong màn hình nhập liệu của SAP

| Biểu tượng |                                                        | Phím<br>nóng  | Ghi chú                                                                                                    |
|------------|--------------------------------------------------------|---------------|----------------------------------------------------------------------------------------------------|
| <b>\</b>   | Link Button                                            |               | <ul> <li>Hiển thị dữ liệu chi tiết có liên quan đến dữ liệu hiện tại.</li> <li>Ví dụ như đang nhập liệu trên form dữ liệu hàng hóa, sau khi chọn được nhà cung cấp chính cho item rồi sẽ có nút này. Khi click nút này thì SAP mở ra màn hình Busniess master data và hiển thị thông tin chi tiết của nhà cung cấp này.</li> </ul> |
|            | Select list                                            |               | <ul> <li>Hiển thị danh sách để người dùng chọn trong khi<br/>nhập liệu, mà dữ liệu cần nhập được lấy từ một<br/>bảng khác.</li> <li>Thay vì click vào các nút này để chọn, người sử<br/>dụng có thể nhấn phím TAB trên bàn phím để hiển<br/>thị danh sách</li> </ul>                                                               |
| -          | Dropdown list                                          |               | Liệt kê Danh sách để người dùng chọn ngay trên<br>màn hình hiện tại.(Xem cụ thể trong hướng dẫn sử<br>dụng từng Module).                                                                                                    |
| Q          | User Defined<br>Value/ Set up<br>User Defined<br>Value | Shift +<br>F2 | <ul> <li>Khi gặp nút này thì click vào, sẽ thực thi một câu lệnh được setup trước đó.</li> <li>Kết quả của câu lệnh này có thể là đưa ra một danh sách cho người dùng chọn, hay thực hiện một phép tính nào đó.</li> <li>Ở mỗi màn hình mà có hình này đều có hướng dẫn chi tiết tại màn hình đó.</li> </ul>                       |

Bài tập 5: Xem và in các báo cáo quản lý dữ liệu theo yêu cầu

Yêu cầu 1: In lịch sử giá của 1 mục vật tư theo giai đoạn

Yêu cầu 2: Xem lịch sử giao dịch của vật tư có mã RD Code 1209010006 theo giai đoạn

(lịch sử mua hàng, lịch sử đưa vật tư vào sản xuất)

Giải pháp:

Yêu cầu 1: In lịch sử giá của 1 mục vật tư theo giai đoạn

| <b>Bước 1:</b> Chọn biểu tượng báo cáo nhanh 🔯 🖉 🚺                                                                                                    | 🗾 🗾 🙀 🔜 trên thanh công cụ để ra |
|----------------------------------------------------------------------------------------------------|----------------------------------|
| Query Manager                                                                                                    |                                  |
| Query Name                                                                                                    |                                  |
| Query Category                                                                                                    | Manage Categories                |
| <ul> <li>FMS_Document</li> <li>FMS_Human_Resources</li> <li>FMS_Inventory</li> </ul>                                                                                                    |                                  |
| <ul> <li>FMS_Item_master</li> <li>FMS_Production</li> <li>General</li> </ul>                                                                                                    |                                  |
| <ul> <li>Query Human_Resources</li> <li>Query_Production</li> <li>Query_Project</li> <li>Rạng Đông_Báo cáo Kho vận</li> <li>Rạng Đông_Báo cáo MRP</li> <li>Rạng Đông_Báo cáo mua hàng</li> <li>Rang Đông Báo cáo Sản Xuất</li> </ul> | **                               |
| OK Cancel Schedule Create Report                                                                                                    | Rem <u>o</u> ve                  |

Bước 2: Chọn mục Rạng Đông\_Báo cáo mua hàng => Báo cáo biến động giá vật tư của 1 NCC giữa các thời kỳ

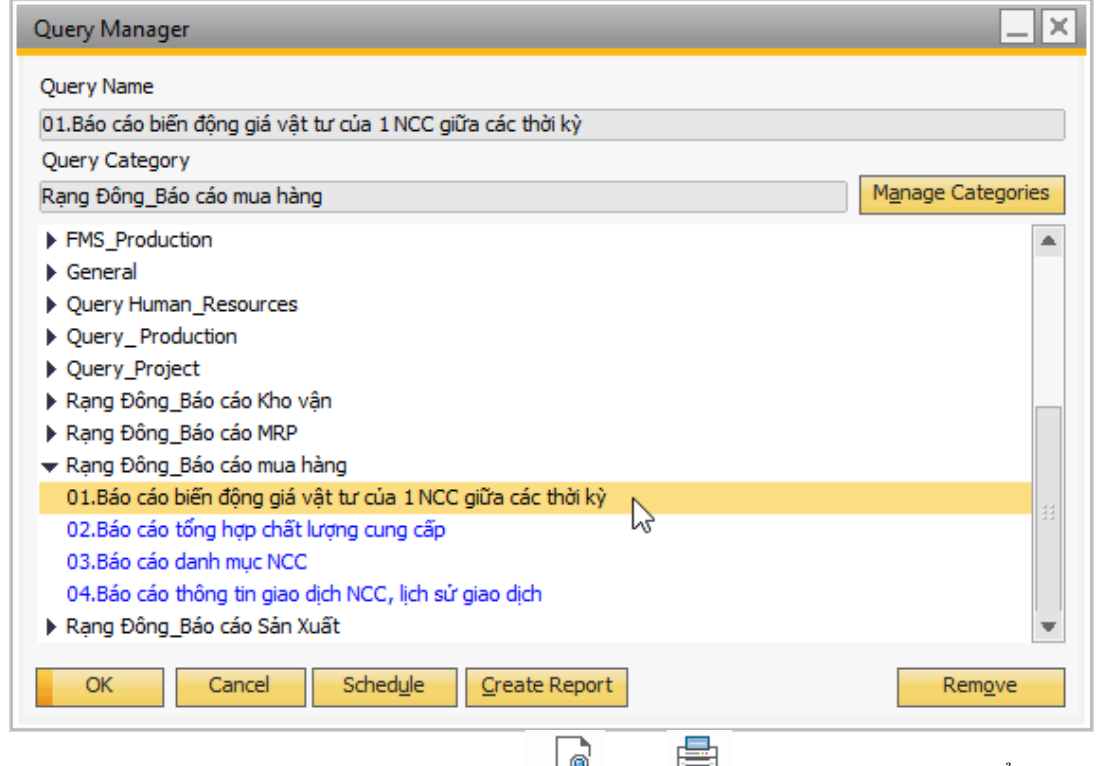

**Bước 3:** Mở báo cáo và sử dụng nút xem trước và in 🗮 trên thanh công cụ để in báo cáo

#### Yêu cầu 2: Xem lịch sử giao dịch của vật tư

Bước 1: Tìm kiếm vật tư có mã RD Code là 1209010006 (xem lại B1 bài tập 3)

Bước 2: Ấn chuột phải chọn Inventory Posting List

| Item Master Data                                         |                                  | _            |                |                          | _              | _          |               | IX | <b>▲</b> ▼ → Gener | al         | • <u>x</u> |
|----------------------------------------------------------|----------------------------------|--------------|----------------|--------------------------|----------------|------------|---------------|----|--------------------|------------|------------|
| Mã hàng hóa Item                                         | 00003857                         |              |                |                          | Hàng lưu kho   |            |               |    | Chủng loại (B)     |            |            |
| Tên hàng hoá + Model                                     | Bột sơn tỉnh điện tra            | ắng sứ DT 18 | 88G-90         | 3G-90 Hàng bán           |                |            |               |    | Nhóm (C)           |            |            |
| Tên khác                                                 |                                  |              |                | V                        | Hàng mua       |            |               |    | RDCODE             | 1209010006 | Q          |
| Item Type                                                | Items                            |              |                |                          |                |            |               |    | BAR CODE           |            |            |
| Item Group                                               | intersection NVL chính           | •            |                |                          |                |            |               |    | QRBARCODE          |            |            |
| UoM Group                                                | Manual                           | *            | Bar Code       |                          |                |            |               |    | QRCODE             |            |            |
| Bảng giá                                                 | Price List 01                    | *            | Đơn giá        | Primary Curre*           | ·              |            |               |    |                    |            |            |
| Tổng qu <u>a</u> n T.tin mua                             | a hàng 🗍 T.tin bán hàng          | T.tin kho    | T.tin kế hoạch | Thông tin sản xuất       | Thuộc tính     | Ghi chú    | File đính kèm |    |                    |            |            |
| ☐ Do Not Apply Discour<br>Nhà sản xuất<br>Thông tin thêm | nt Groups<br>- No Manufacturer - |              |                | Xoá mã hàng<br>Sao chép  | 1              |            |               | 33 |                    |            |            |
| Hình thức vận chuyển                                     |                                  | •            |                | New Activity             |                |            |               |    |                    |            |            |
| Số lô và series                                          |                                  |              |                | <u>B</u> usiness Part    | ner Catalog I  | lumbers    |               |    |                    |            |            |
| Quản lý hàng hóa theo                                    | Batches                          | •            |                | B <u>i</u> ll of Materia | als            |            |               |    |                    |            |            |
| Cach quan ly                                             | On Every Transaction             | •            |                | <u>A</u> lternative Ite  | ems            |            |               |    |                    |            |            |
|                                                          |                                  |              |                | Related Activ            | ities          |            |               |    |                    |            |            |
|                                                          |                                  |              |                | Inventory Pos            | sting List     |            |               |    |                    |            |            |
|                                                          |                                  |              |                | Inventory Au             | dit Report     |            |               |    |                    |            |            |
|                                                          |                                  |              |                | Bin Location             | Content List   |            |               |    |                    |            |            |
|                                                          |                                  |              |                | Items List               |                |            |               |    |                    |            |            |
| Sử dụng                                                  | Từ                               | Đến          | G              | Detab Marsh              | <b>T</b>       |            |               |    |                    |            |            |
| Không sử dụng                                            |                                  |              |                | bat <u>c</u> n Numbe     | er transactior | is Report  |               |    |                    |            |            |
| Nâng cao                                                 |                                  |              |                | Inventory Sta            | tus            |            |               |    |                    |            |            |
|                                                          |                                  |              |                | Create Purch             | ase Quotatio   | ו          |               |    |                    |            |            |
|                                                          |                                  |              |                | Purc <u>h</u> ase Que    | otation Comp   | oarison Re | port          |    |                    |            |            |
|                                                          |                                  |              |                | Purchase Reg             | uest Report    |            |               |    |                    |            |            |
|                                                          |                                  |              |                | Available-to-            | Promise        |            |               | Ŧ  | Xưởng              |            | •          |
|                                                          |                                  |              |                | Relationship             | Man            |            |               |    |                    |            |            |
|                                                          |                                  |              | 17.09.16       | Neiduonship j            | mob            |            |               |    |                    |            | CAD Busine |

Màn hình hiện ra như sau:

| Inventory Posting | g List        |          |         | _                  |        |
|-------------------|---------------|----------|---------|--------------------|--------|
| Ngày g.dịch       | Số chứng từ   | Doc. Row | Kho     | T.khoản/Mã đ.tác   | 4      |
| 00000001          |               |          |         |                    |        |
| 16.07.16          | 📫 SI 2        | 1        | ⇒ 01    | ⇒ 155111           |        |
| 16.07.16          | 📫 SI 3        | 1        | 📫 01    | ⇒ 155111           |        |
| 21.07.16          | 📫 SO 3        | 1        | 📫 01    | ⇒ 155111           |        |
| 21.07.16          | 📫 SI 5        | 1        | 📫 01_KN | ⇒ 155111           |        |
| 21.07.16          | 📫 SI 6        | 1        | 📫 01_KN | ⇒ 155111           |        |
| 21.07.16          | 📫 SI 6        | 3        | 📫 HO    | ⇒ 155111           |        |
| 12.09.16          | 📫 SI 7        | 1        | ⇒ 01    |                    |        |
|                   |               |          |         |                    |        |
|                   |               | N        |         |                    |        |
|                   |               | 13       |         |                    |        |
|                   |               |          |         |                    |        |
|                   |               |          |         |                    |        |
|                   |               |          |         |                    |        |
| •                 |               |          |         |                    |        |
| Posting Date From | 01.01.16 🔲 To | 31.12.16 |         | Split Display by E | Batch/ |
| OK                |               |          |         |                    | ,      |
| (                 |               |          |         |                    | •      |

Tích vào nút màu vàng để xem chi tiết chứng từ liên quan đến giao dịch của hàng hóa (ví dụ SI 2 là chứng từ nhập kho thành phẩm từ sản xuất)

| Inventory Posting | j List              |     |      |                           |             |          |             | × làng<br>làng | ) bàn<br>) mua     |            |        |    |
|-------------------|---------------------|-----|------|---------------------------|-------------|----------|-------------|----------------|--------------------|------------|--------|----|
| Ngày g.dịch       | Số chứng từ         | Pe  | - 04 | Daw Kha T khasa Mã được 🔺 |             |          |             |                |                    |            |        |    |
| 00000001          |                     | 18  | Rec  | eceipt from Production    |             |          |             |                |                    |            |        | ⊐× |
| 16.07.16          | 🔿 SI 2 🍆            | 1   |      |                           | 2           |          | ning Driver |                | Nažu ak ža         | 10.07      | 10     | _  |
| 16.07.16          | 🔿 SI 3              | 1   | 50   |                           | 2           | 5        | eries Prima | ary            | Ngay nnạp          | 16.07.     | 10     | _  |
| 21.07.16          | <sup>الم</sup> SO 3 | 1-1 |      |                           |             |          |             |                | Tham chiếu 2       |            |        |    |
| 21.07.16          | 📫 SI 5              | 1   |      |                           |             |          |             |                | main chieu z       |            |        | _  |
| 21.07.16          | 📫 SI 6              | 1   |      |                           |             |          |             |                |                    |            |        |    |
| 21.07.16          | 📫 SI 6              | 3   |      |                           |             |          |             |                |                    |            |        |    |
| 12.09.16          | ⇒ SI 7              | 1   | ſ    | Contents                  | Attachments |          |             |                |                    |            |        |    |
|                   |                     | 11  | #    | Mã đơn đ                  | Ső serial   | Type     | Mã hàng hóa | Mô tả          | à hàng hóa         | Loai       | S      | 7  |
|                   |                     |     | -    |                           | 21          | Them     |             | Dían           |                    | Comelate   | 5      |    |
|                   |                     |     | 1    | ~ 1                       | 51          | Item     |             | bong           | GENTLED TODE TO GO | complete   | - 3,   |    |
|                   |                     |     |      |                           |             |          |             |                |                    |            |        |    |
| 4                 |                     |     |      |                           |             |          |             |                |                    |            |        |    |
| Posting Date From | 01.01.16 💽 To       | 3   |      |                           |             |          |             |                |                    |            |        | Ŧ  |
|                   |                     |     |      |                           |             |          |             |                |                    |            |        |    |
|                   |                     |     |      |                           | 444         |          |             |                |                    |            |        |    |
|                   | Τừ                  |     | Ghi  | chú                       |             |          |             |                |                    |            |        |    |
|                   |                     |     | Nhậ  | it ký chú thích           | 📫 Receip    | t from P | roduction   |                |                    |            |        |    |
|                   | •                   |     |      | OK                        | Cancel      |          |             | Đặt hi         | àng sản xuất       | Return Com | ponent | S  |

Bài tập 6: Xem đường đi của vật tư/bán thành phẩm cấu thành nên bán thành phẩm Ballast nguồn bulb 20w S V1 RD (RDCODE: 1103010046)

## Giải pháp:

Bước 1: Truy cập đường dẫn Quản lý kho và hàng hóa => Danh mục dữ liệu hàng hóa

| Quản lý kho và hàng hóa     |  |
|-----------------------------|--|
| 🗖 Danh mục dữ liệu hàng hóa |  |
| Bar Codes                   |  |
| Document Printing           |  |
| 🛅 Quản lý danh mục hàng hóa |  |
| 🛅 Các nghiệp vụ về Kho      |  |
| 🛅 Bàng giá                  |  |
| Pick and Pack               |  |
| 🛅 Báo cáo Kho (SAP)         |  |
| 🛅 Báo cáo kho               |  |
| ☆ RD_Thẻ Kho                |  |
|                             |  |

Bước 2: Thao tác giống yêu cầu 2 bài 2 để tìm bán thành phẩm Ballast nguồn bulb 20w S V1 RD (RDCODE: 1103010046)

*Bước 3:* Kích chuột phải vào khoảng trống trên màn hình thông tin bán thành phẩm => chọn *Relationship Map* 

| Item Master Data                               |                                     |                |                        |               |           |               | × | ▲ ▼ ▶ All Catego   | ories      |   |
|------------------------------------------------|-------------------------------------|----------------|------------------------|---------------|-----------|---------------|---|--------------------|------------|---|
| Mã hàng hóa Item                               | 00000418                            | 1              | V H                    | iàng lưu kho  |           |               |   | Chủng loại (B)     | 03         | ٩ |
| Tên hàng hoá + Model                           | Ballast nguồn bulb 20w S V1 R       | )              | Пн                     | làng bán      |           |               |   | Nhóm (C)           | 01         | ٩ |
| Tên khác                                       |                                     |                | Пн                     | làng mua      |           |               |   | RDCODE             | 1103010046 | Q |
| Item Type                                      | Items                               |                |                        |               |           |               |   | Xưởng              |            | • |
| Item Group                                     | 👄 Bán thành phẩm 🔹                  |                |                        |               |           |               |   | Ngành              | DTTD       | ۹ |
| UoM Group                                      | 🔿 Cái 🔹                             | Bar Code       | ٩                      | Cái           |           |               |   | Tố                 | TC         | ۹ |
| Bàng giá                                       | Price List 01                       | Đơn giá        | Primary Currev         |               | Cái       |               |   | Tên chủng loại (B) | Thủ công   | ٩ |
|                                                |                                     |                |                        |               |           |               |   | Tên nhóm (C)       | Driver LED | ٩ |
| Tống quan T.tin mua                            | a hàng 🕺 T.tin bán hàng 🕺 T.tin kho | T.tin kế hoạch | Thông tin sản xuất     | Thuộc tính    | Ghi chú   | File đính kèm |   |                    |            |   |
| 🗌 Do Not Appl <u>y</u> Discour<br>Nhà sản xuất | it Groups<br>- No Manufacturer -    |                | R <u>e</u> move        |               |           |               |   |                    |            |   |
| Thông tin thêm                                 |                                     | 1              | Duplicate              |               |           |               |   |                    |            |   |
| Hình thức vận chuyển                           | -                                   | j              | New Activity           |               |           |               |   |                    |            |   |
| Số lô và series                                |                                     |                | New Activity           |               |           |               |   |                    |            |   |
| Quản lý hàng hóa theo                          | Batches 💌                           | )              | Business Parti         | ner Catalog N | lumbers   |               |   |                    |            |   |
| Cách quản lý                                   | On Every Transaction                | ] [            | Bill of Materia        | lls           |           |               |   |                    |            |   |
|                                                |                                     |                | <u>Alternative Ite</u> | ems           |           |               |   |                    |            |   |
|                                                |                                     |                | Related Activi         | ties          |           |               |   |                    |            |   |
|                                                |                                     |                | Inventory Pos          | ting List     |           |               |   |                    |            |   |
|                                                |                                     |                | Inventory Aug          | dit Report    |           |               |   |                    |            |   |
|                                                |                                     |                | Bin Location (         | Content List  |           |               |   |                    |            |   |
| Sử dụng                                        | Từ Đến                              | Gł             | Items List             |               |           |               |   |                    |            |   |
| Không sử dụng                                  |                                     |                | Batch Numbe            | r Transaction | is Report |               |   |                    |            |   |
| Nâng cao                                       |                                     |                | Inventory Stat         | tus           |           |               |   |                    |            |   |
|                                                |                                     |                | Available-to-          | Promise       |           |               |   |                    |            |   |
|                                                |                                     |                | Relationship           | Map           |           |               |   |                    |            |   |
|                                                |                                     | L.             | transmip I             |               |           |               |   |                    |            |   |
|                                                |                                     |                |                        |               |           |               | Ŧ | Dự bảo             |            |   |

Bước 4: Màn hình hiện ra như sau

*Lưu ý:* Ô được bôi đỏ phí dưới *Item: BOM* được hiểu là đang hiển thị thông tin các bán thành phẩm và vật tư tạo nên bán thành phẩm *Ballast nguồn bulb 20w S V1 RD (ô màu vàng)* 

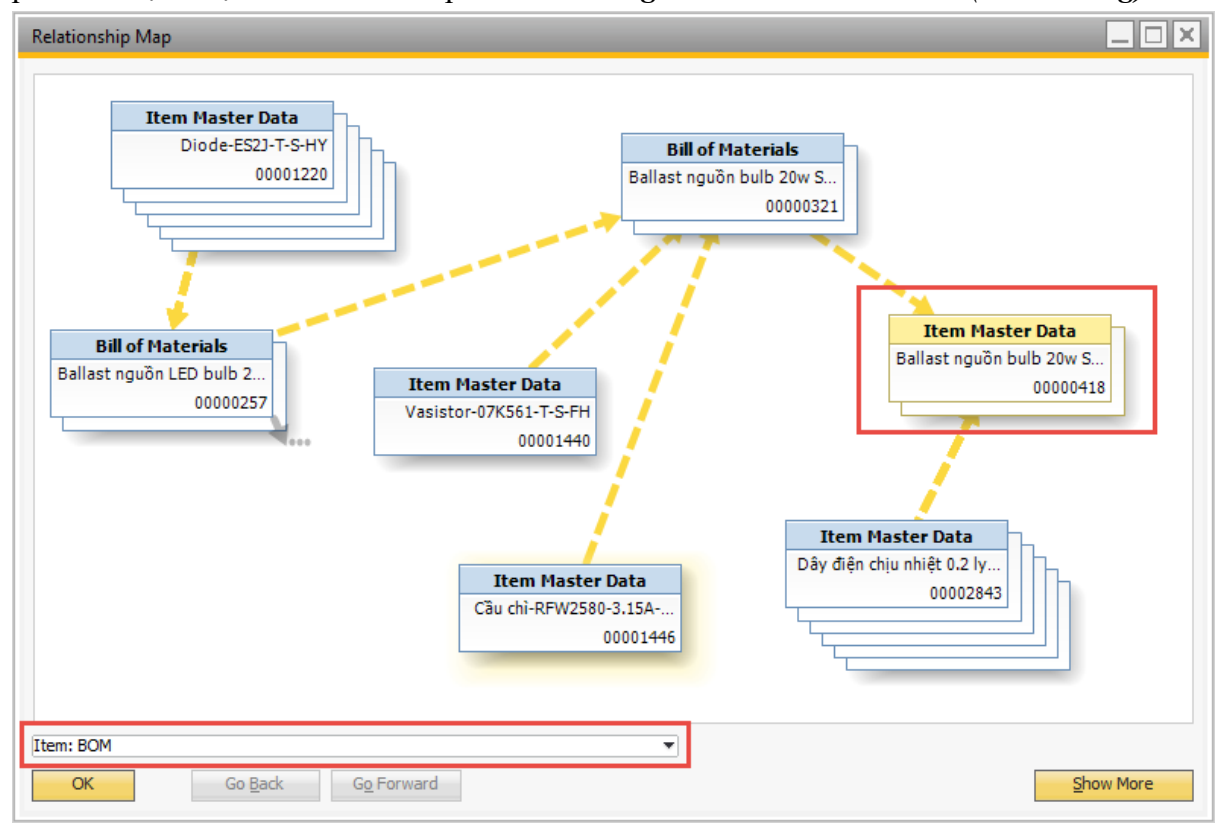

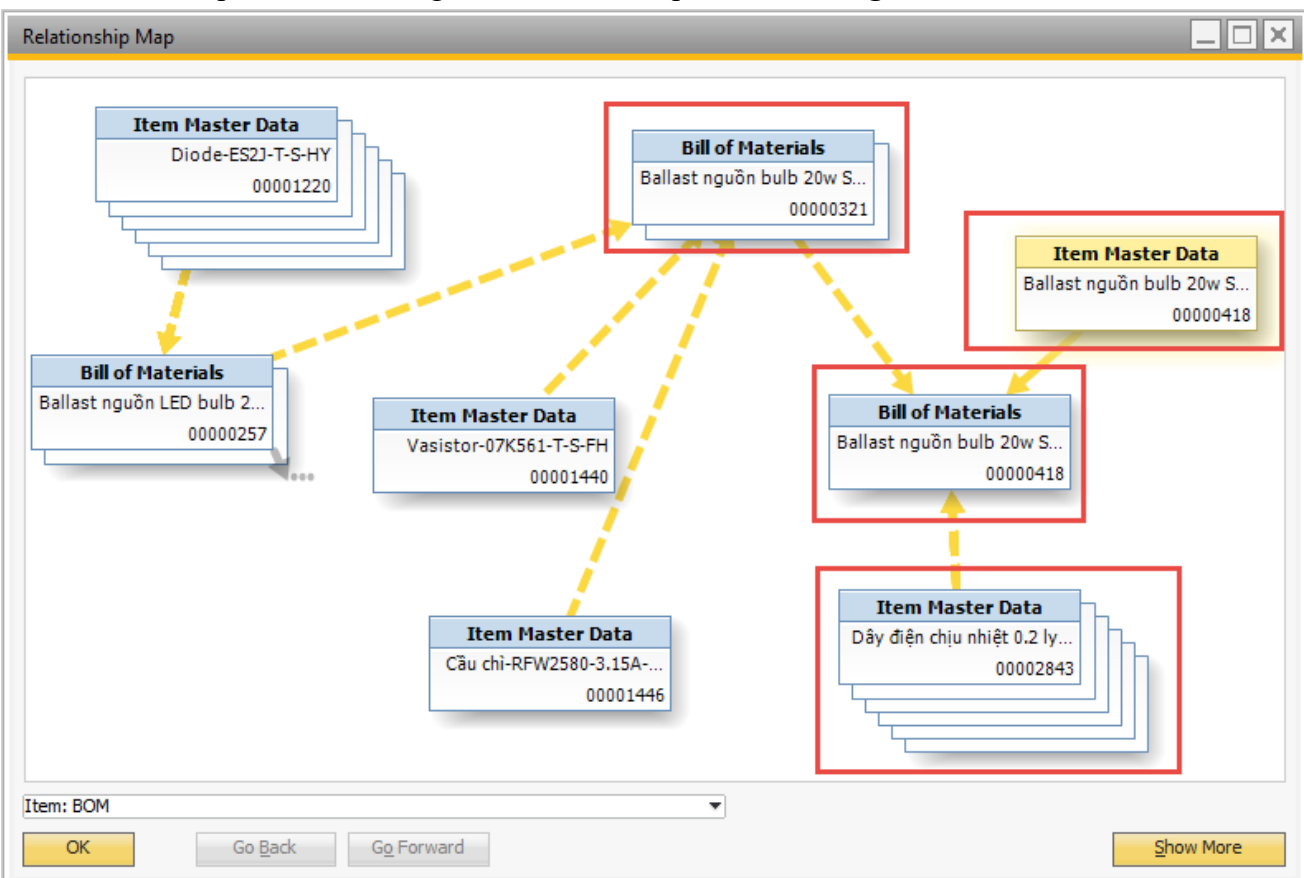

Bước 5: Kích đúp vào ô màu vàng có tên bán thành phẩm Ballast nguồn bulb 20w S V1 RD

#### Chú giải:

- Mũi tên liền: Chỉ đích danh từ thành phẩm/bán thành phẩm đến BOM của mã thành phẩm/bán thành phẩm đó

- Mũi tên gạch đứt chỉ đích danh từ vật tư/bán thành phẩm đến BOM trực tiếp chứa vật tư/bán thành phẩm đó

- Có thể giữ chuột tại ô chứa thông tin item để di chuyển tới vị trí người dùng dễ nhìn hơn

- Có thể kích đúp chuột vào ô chứa thông tin item để mở lên màn hình chi tiết thông tin item đó (màn hình Item Master Data hoặc BOM)

Trong ví dụ này, bán thành phẩm **Ballast nguồn bulb 20w S V1 RD (mã SAP là 00000418)** có BOM được cấu thành từ **Ballast nguồn (mã SAP là 00000321**) và các vật tư như dây điện chịu nhiệt (mã SAP là 00002843) và các vật tư khác. Để biết được các vật tư khác trong BOM này, kích đúp chuột vào ô chứa vật tư dây điện chịu nhiệt (mã SAP là 00002843), màn hình hiển thị ra tất cả các vật tư/bán thành phẩm cấu thành nên BOM **Ballast nguồn bulb 20w S V1 RD (mã SAP** là 00000418)

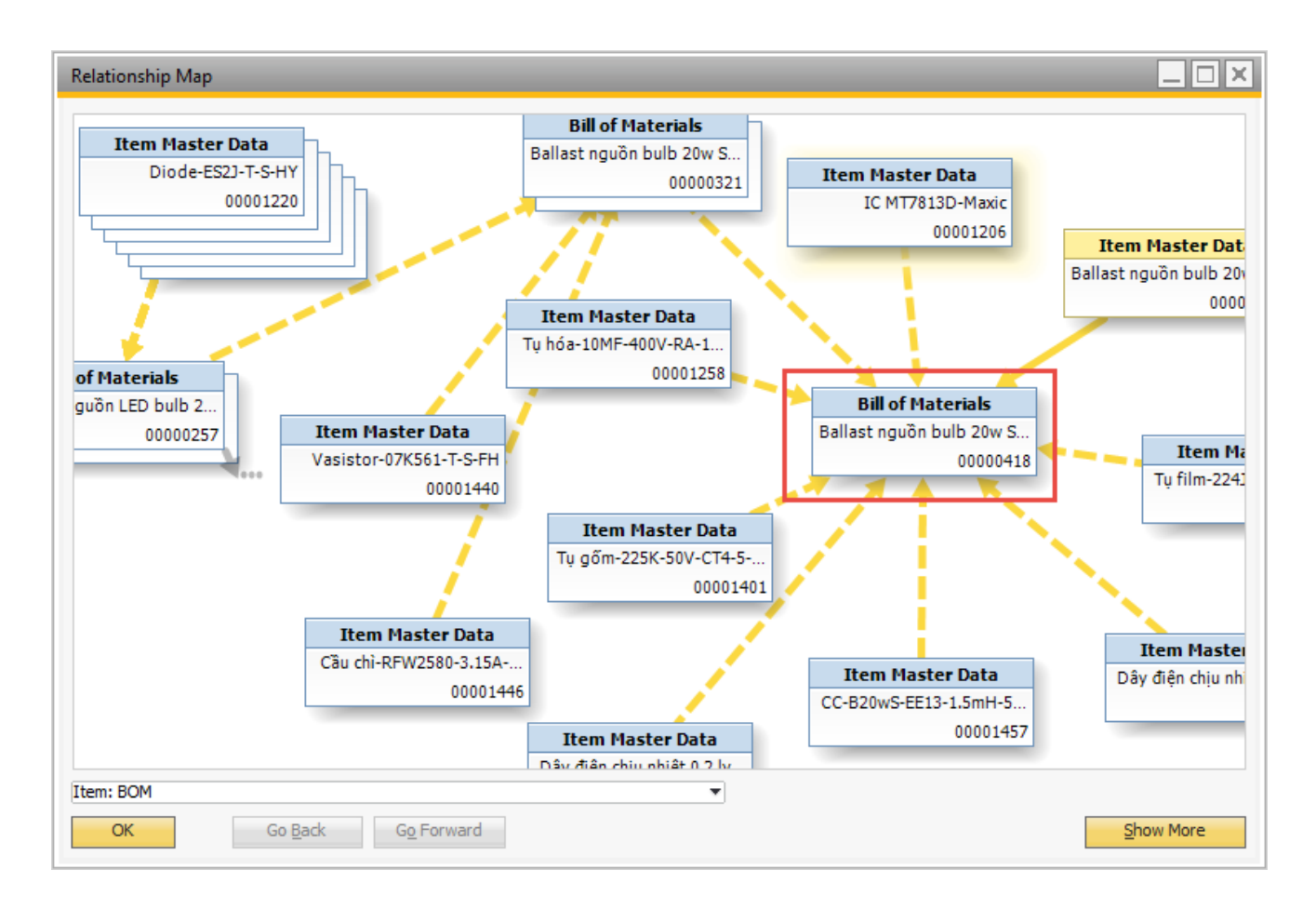

**Bước 6:** Xem tương tự đối với bán thành phẩm **Ballast nguồn (mã SAP là 00000321) Lưu ý:** Dấu ba chấm màu xám thể hiện những item bị ẩn đi, kích vào đó để xem chi tiết

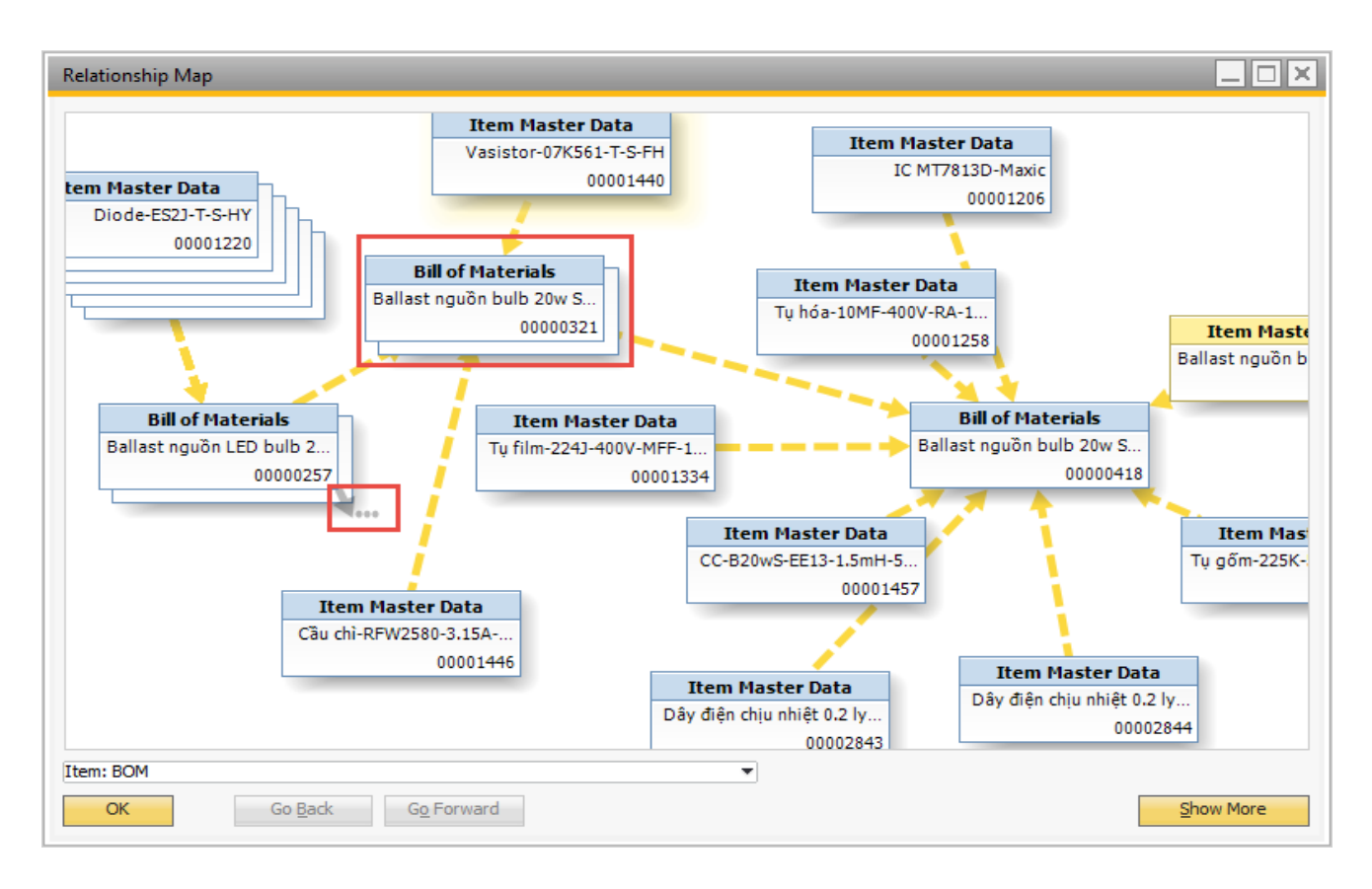

**Bước 7:** Kích chọn hiển thị **Item: BOM – Including Parent Items** để hiển thị cả vật tư/bán thành phẩm cấu thành nên **Ballast nguồn bulb 20w S V1 RD** và cả thành phẩm được cấu thành từ **Ballast nguồn bulb 20w S V1 RD** 

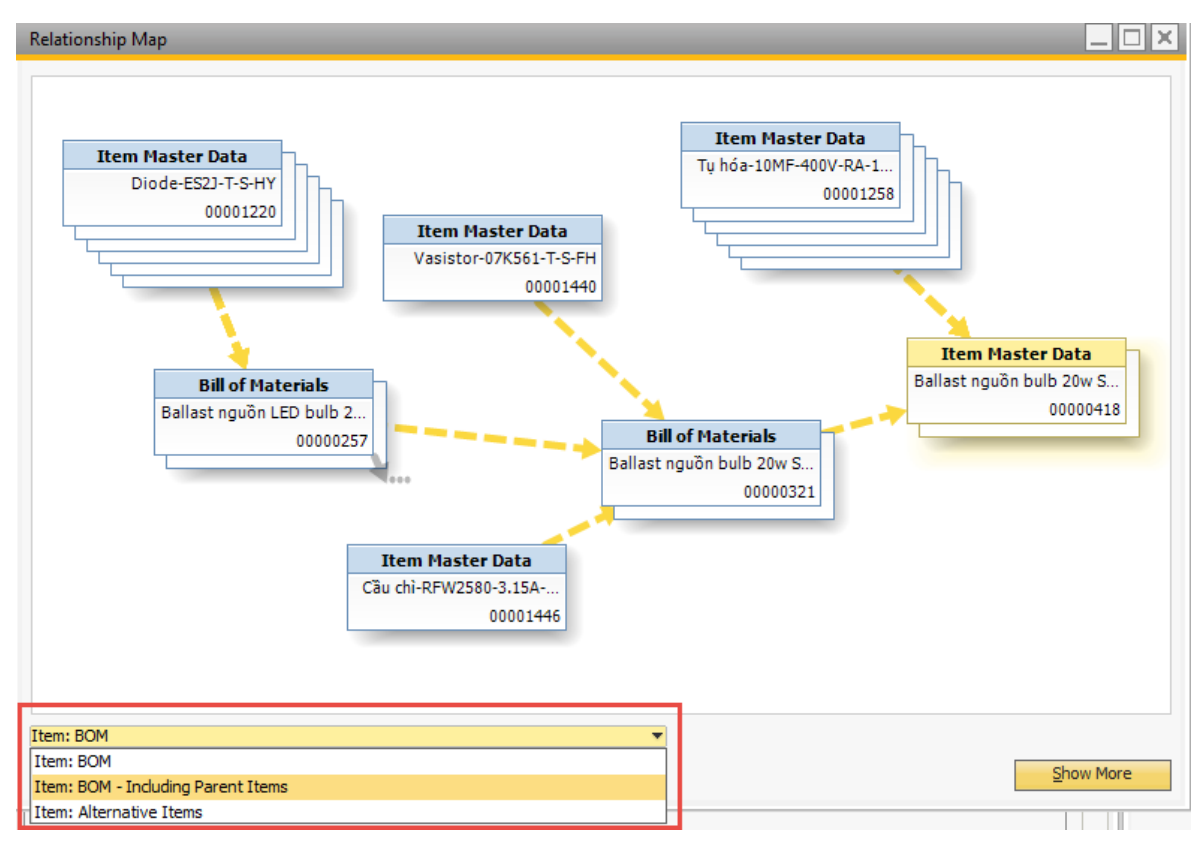

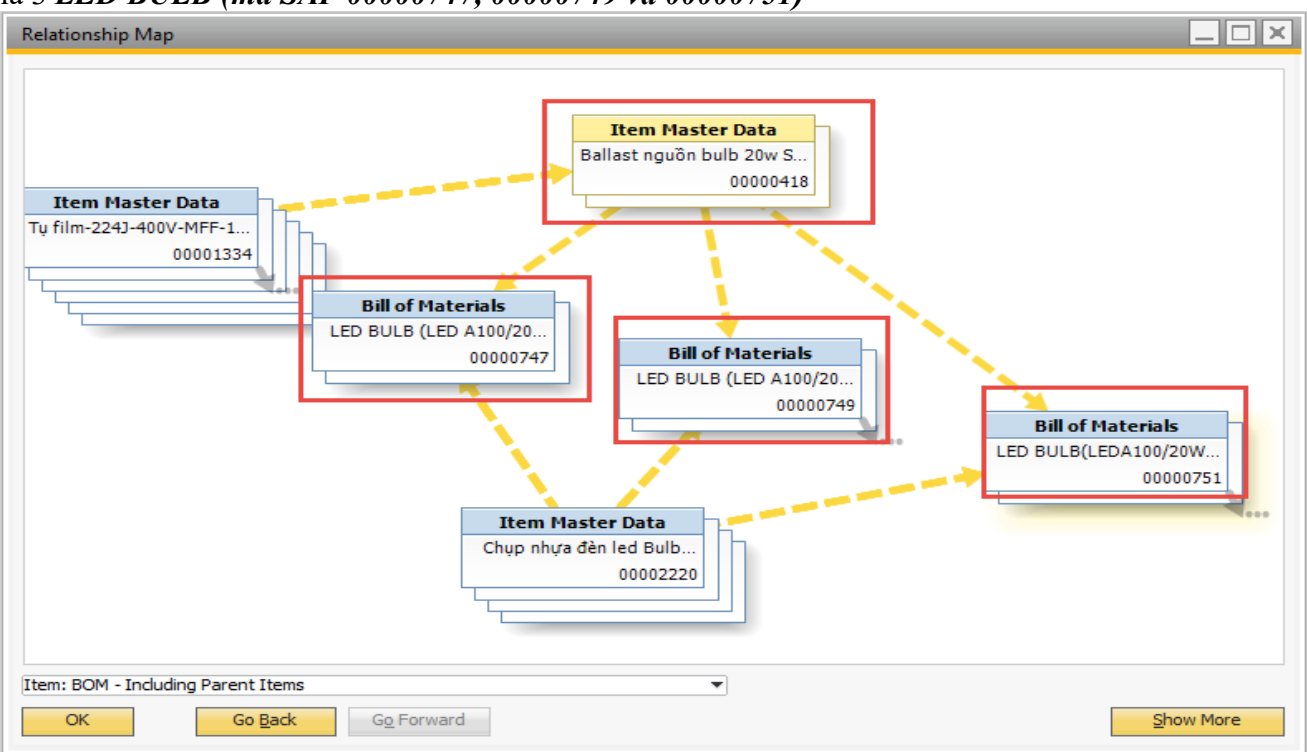

Bước 8: Màn hình hiển thị ra 3 thành phẩm được cấu thành từ Ballast nguồn bulb 20w S VI RD là 3 LED BULB (mã SAP 00000747, 00000749 và 00000751)

Bước 9: Kích chọn hiển thị Item: Alternative Items để hiển thị bán thành phẩm có thể thay thế cho Ballast nguồn bulb 20w S V1 RD

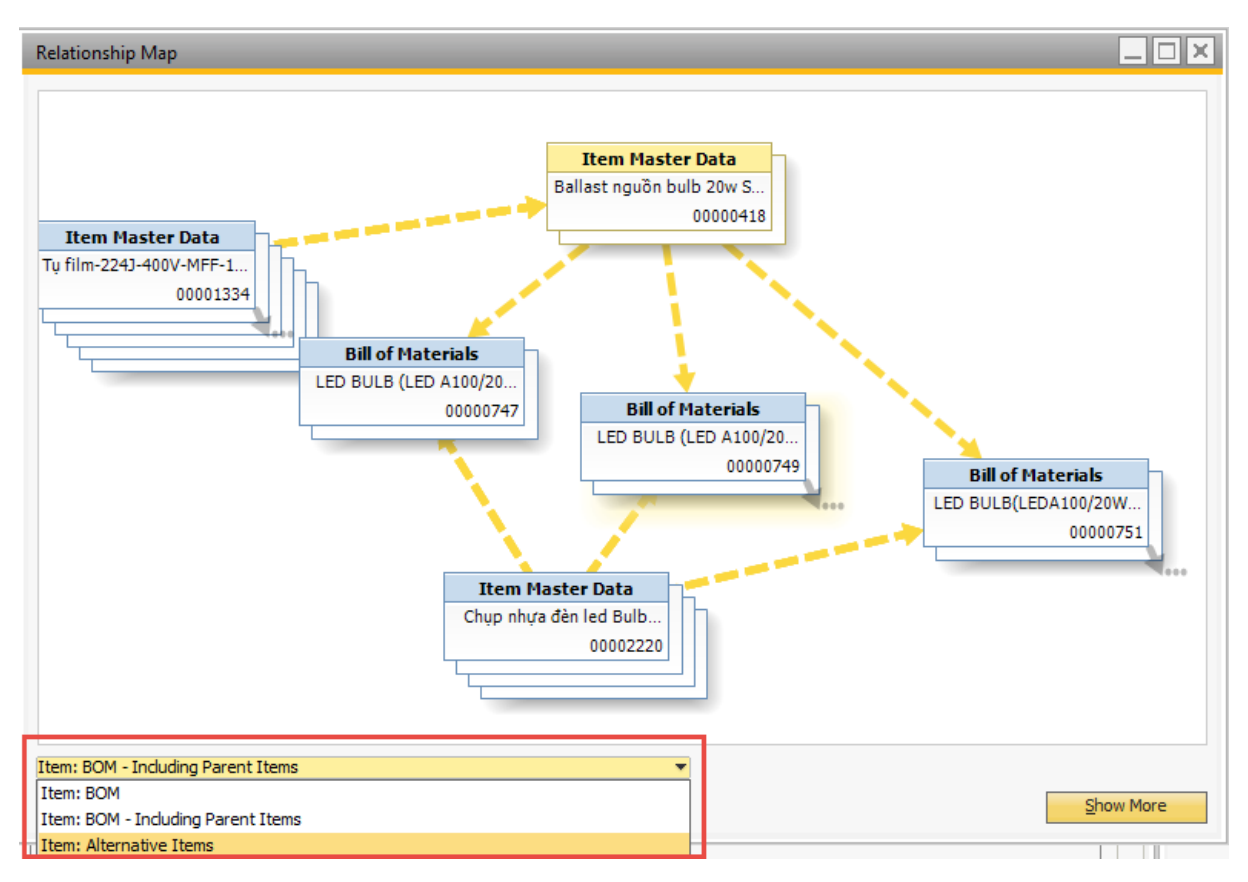

Bước 10: Màn hình hiện ra hiển thị thông tin bán thành phẩm có thể thay thế cho Ballast nguồn bulb 20w S V1 RD là bán thành phẩm có mã SAP 00000455 với tỷ lệ 1:1 (100%).

| Relationship Map                                               |  |
|----------------------------------------------------------------|--|
| Item Master Data<br>Ballast nguõn bulb 20w S<br>00000418 % 100 |  |
| OK Go Back Go Forward                                          |  |

**Bước 11:** Kích đúp chuột vào ô xanh để mở màn hình thông tin chi tiết của bán thành phẩm thay thế

| elationship Map 📃 🗆 🗙 | Item Master Data                                                                                                    |                                                                                                    |            |                                        |                                                                                                    |                                                           | х |
|-----------------------|----------------------------------------------------------------------------------------------------|----------------------------------------------------------------------------------------------------|------------|----------------------------------------|----------------------------------------------------------------------------------------------------|-----------------------------------------------------------|---|
| Elationship Map       | Item Master Data Mã hàng hóa Item Tên hàng hóa Item Tên khác Item Type Item Group UoM Group Bång giá Tống quan T.tin mua h Do Not Apply Discount Nhà sản xuất Thông tin thêm Hinh thức vận chuyển Số lô và series Ouán lý hàng hóa theo | 00000455<br>Ballast nguồn bulb 20<br>Items<br>⇒ Bán thành phẩm<br>⇒ Cái<br>Price List 01<br>Iàng T.tin bán hàng Groups<br>- No Manufacturer - | Dw S V2 RD | Bar Code<br>Đơn giá<br>T. tin kế hoạch | ✓       ↓       ↓       ↓       ↓       ↓       ↓       ↓       ↓       ↓       ↓       ↓       ↓       ↓       ↓       ↓       ↓       ↓       ↓       ↓       ↓       ↓       ↓       ↓       ↓       ↓       ↓       ↓       ↓       ↓       ↓       ↓       ↓       ↓       ↓       ↓       ↓       ↓       ↓       ↓       ↓       ↓       ↓       ↓       ↓       ↓       ↓       ↓       ↓       ↓       ↓       ↓       ↓       ↓       ↓       ↓       ↓       ↓       ↓       ↓       ↓       ↓       ↓       ↓       ↓       ↓       ↓       ↓    < | tàng lưu kho<br>tàng bán<br>tàng mua<br>Cấi<br>Thuộc tính |   |
| em: Alternative Items | Cách quản lý<br>Sử dụng<br>Không sử dụng<br>Nâng cao                                                                                                    | On Every Transaction                                                                                                    | Đến        | []Ghi                                  | chú                                                                                                    | 4                                                         | • |

# Bài tập thực hành Bài tập 1: Tạo mới item

1.1

| Tên item                         | Con led 2835-3000k Hongli (30mA-9v) + Ten<br>nguoi thao tac |
|----------------------------------|-------------------------------------------------------------|
| Đặc điểm                         | Hàng lưu kho & Hàng mua                                     |
| Nhóm Item (AA)                   | Vật tư (12)                                                 |
| Phân nhóm Item (BB)              | Linh kiện điện tử (01)                                      |
| Chủng loại Item (CC)             | Chip LED SMT (01)                                           |
| Số thứ tự chủng loại Item (DDDD) | Thứ tự chạy tự động của hệ thống                            |
| Đơn vi tính (Unit)               | Cái                                                         |
| Phương pháp chạy kế hoạch        | MRP                                                         |
| Nguồn cung ứng                   | Mua về (Buy)                                                |
| Phương thức xuất kho             | Bằng tay (Manual)                                           |
| Cách thức quản lý hàng hóa       | Theo lô (batch), yêu cầu cho mọi giao dịch                  |

# 1.2

| Tên item                         | Modul Led Bulb 2w-6500k S V1 RD<br>+ Ten nguoi thao tac |
|----------------------------------|---------------------------------------------------------|
| Đặc điểm                         | Hàng lưu kho                                            |
| Nhóm Item (AA)                   | Bán thành phẩm (12)                                     |
| Phân nhóm Item (BB)              | SMT (01)                                                |
| Chủng loại Item (CC)             | Module LED (01)                                         |
| Số thứ tự chủng loại Item (DDDD) | Thứ tự chạy tự động của hệ thống                        |
| Đơn vi tính (Unit)               | Cái                                                     |
| Phương pháp chạy kế hoạch        | MRP                                                     |
| Nguồn cung ứng                   | Tự sản xuất (Make)                                      |
| Phương thức xuất kho             | Bằng tay (Manual)                                       |
| Cách thức quản lý hàng hóa       | Theo lô (batch), yêu cầu cho mọi giao dịch              |

## 1.3

| Tên item                        | Bóng đèn LED TUBE T8 120/18W-Trắng S |
|---------------------------------|--------------------------------------|
|                                 | + Ten nguoi thao tac                 |
|                                 |                                      |
| Đặc điểm                        | Hàng lưu kho & Hàng bán              |
| Nhóm Item (AA)                  | Thành phẩm (86)                      |
| Phân nhóm Item (BBB)            | Tube LED (001)                       |
| Chủng loại Item (CC)            | Tube nhôm nhựa (01)                  |
| Số thứ tự chủng loại Item (DDD) | Thứ tự chạy tự động của hệ thống     |
| Đơn vi tính (Unit)              | Cái                                  |
| Phương pháp chạy kế hoạch       | MRP                                  |
| Nguồn cung ứng                  | Tự sản xuất (Make)                   |
| Phương thức xuất kho            | Bằng tay (Manual)                    |

| Cách thức quản lý hàng hóa | Theo lô (batch), yêu cầu cho moi giao dich |
|----------------------------|--------------------------------------------|
|                            | ( ) )                                      |

#### Bài tập 2: Tìm item

Tìm các item sau theo 3 cách đã hướng dẫn:

| 1. | IC-CS-7220-SC-VH                          |
|----|-------------------------------------------|
| 2. | Đầu đèn E27 không hàn                     |
| 3. | Hộp trong led Bulb 9w - S A60 XK<br>Fiona |

Cách 1: Tìm theo tên vật tư (cả theo cách tìm chính xác và cách tìm tương đối) Cách 2: Tìm theo đường dẫn Item Group (AA/BB/CC)

Cách 3: Tra tài liệu và điền chính xác mã vào hệ thống

Bài tập 3: Khóa mã hàng hóa và Xóa mã hàng hóa theo yêu cầu a/ Khóa mã hàng có tên vừa tạo trên hệ thống ở bài tập 1

| 1. | Con led 2835-3000k Hongli (30mA-9v) +<br>Ten nguoi thao tac     |
|----|-----------------------------------------------------------------|
| 2. | Modul Led Bulb 2w-6500k S V1 RD<br>+ Ten nguoi thao tac         |
| 3. | Bóng đèn LED TUBE T8 120/18W-Trắng<br>S<br>+ Ten nguoi thao tac |

b/ Với các mã hàng ở phần a/ thực hiện xóa trên hệ thống